## Training Qualifications UK

# Training Provider Handbook

## Contents

| Introduction                                                           | 3  | Appeals Process                                        | 32       |
|------------------------------------------------------------------------|----|--------------------------------------------------------|----------|
| Registering an Employer on EPAPro<br>Details                           | 4  | Gateway - Guidance and EPAPro Uploa                    | ad<br>33 |
| Standards                                                              |    | Elements - Apprentice Identification                   |          |
| Assessment Centres                                                     |    | Elements - Certificates and Diplomas                   |          |
| Primary User Details                                                   |    | Elements - Portfolio with Mapping and<br>Tracking Form |          |
| Registering an Apprentice on EPAPro<br>Apprenticeship Details          | 9  | Elements - Project Template/Scope/<br>Mapping Annex    |          |
| User                                                                   |    | Elements - Self-Assessment Record                      |          |
| Apprentice Details                                                     |    | Evidence                                               |          |
| Workplace Details                                                      |    | Apprentice Details                                     |          |
| Bulk Uploading Apprentices to EPAPro                                   | 14 | Declaration                                            |          |
| Apprentice Withdrawal Process                                          | 15 | Assessment Planning Meeting                            | 42       |
| Change of Circumstance                                                 | 16 | Apprentice Resources Overview                          | 43       |
| Suspended Status                                                       |    | Use of Notes                                           | 44       |
| Registering an Apprentice onto a New<br>Standard                       |    | Controlled Environment                                 | 45       |
| Changing the Standard/Specialism of ar Apprentice                      | ו  | Cancelling and Rescheduling<br>Results and Feedback    | 46<br>47 |
| Reasonable Adjustments and Special<br>Considerations                   | 20 | Resits and Retakes                                     | 48       |
| What is a Reasonable Adjustment?                                       |    | FAQs                                                   | 49       |
| Reasonable Adjustment Types                                            |    | Forms, Documents and Contacts                          | 50       |
| Support and Eligibility                                                |    |                                                        |          |
| Reasonable Adjustment Matrix                                           |    |                                                        |          |
| Special Considerations                                                 |    |                                                        |          |
| Who can Request a Reasonable<br>Adjustment or a Special Consideration? |    |                                                        |          |
| Reasonable Adjustment Form - Guide                                     |    |                                                        |          |
| Special Considerations Form - Guide                                    |    |                                                        |          |
| When Should a Request be Made?                                         |    |                                                        |          |
| Flowchart                                                              |    |                                                        |          |
| Glossary                                                               |    |                                                        |          |

#### Table of Contents >

## Introduction

As one of the most creative Awarding and End-Point Assessment Organisations in the country, at Training Qualifications UK, we take pride in our innovative approach to everything we do.

Such an approach allows us to work with you to get the very best outcomes for your learners and apprentices... after all, we're here to help you do what you do.

# We're here to help you do what you do

Working with Training Qualifications UK, you're not only investing in your business, but you're also investing in every single one of your learners. And why is that?

Since being approved to deliver End-Point Assessment services in April 2017, Training Qualifications UK has not once looked back. From being newbies in the industry to powering through a pandemic, every challenge faced has seen us put the apprentices first. That's one thing that will never change. Each and every apprentice journey is special to us at Training Qualifications UK, because learning, education, and all parts of the adventure have the potential to change lives.

Regardless of if it's the Education sector, Leadership and Management or one of the other various standards that we offer (or those to come!), we understand that all journeys are different and special in their own way.

Delving into the End-Point Assessment process with training providers who are just as passionate as us brings us even more excitement than the usual day at Training Qualifications UK. Our fantastic team has put together this Training Provider Handbook to support you throughout the End-Point Assessment. While apprentices are at the heart of what we do, we also take pride in ensuring that we're here for you every step of the way. From assisting you when it comes to registering apprentices on EPAPro to Reasonable Adjustments and Special Considerations, our dedicated EPA Delivery and Operational teams are at hand to ensure you're on the right path. Not only that but our committed Customer Service Team are always a call away for any and every query.

So, if you're looking to power your apprentices forward in their careers and work with an enthusiastic, award-winning EPAO you're in just the right place. Kick back, grab a cuppa and keep reading for all your EPA needs.

**Managing Director** 

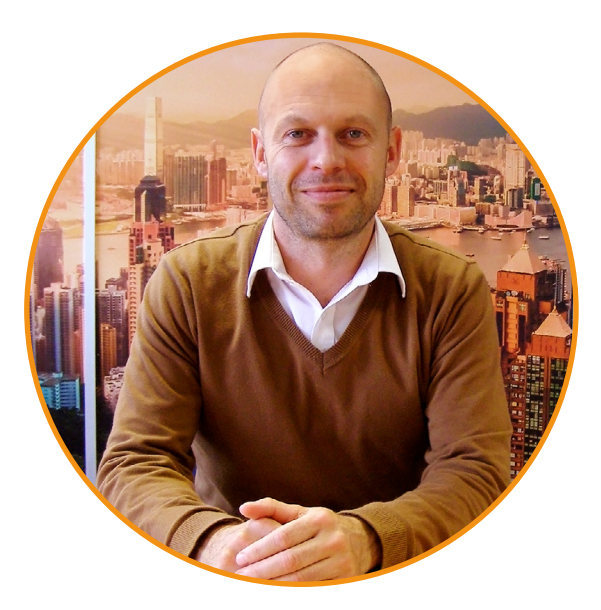

## Registering an Employer on EPAPro

Each apprentice must be assigned to an employer on EPAPro to proceed through gateway.

To register an employer, log into EPAPro, click **Employers** on the sidebar and then click **Add Employer** in the top right corner.

The following pages in this section explain how to complete the form.

It is important that you complete all required fields to avoid delays at the gateway stage.

Please ensure you keep the information up to date to assist us in allocating an End-Point Assessor and to reduce the likelihood of delays caused by inaccurate data.

If you have any questions on this process, please contact epasupport@tquk.org.

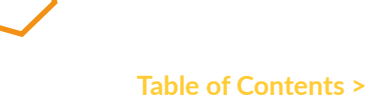

Training Provider Handbook | Registering an Employer on EPAPro

## Details

| Trainir                              | ia.           | €+ Return to your account.                                      | Search for user Q A Test Profile (TP) |
|--------------------------------------|---------------|-----------------------------------------------------------------|---------------------------------------|
| Qualif                               | cationsUK     | 🛍 Add Employer                                                  | Manage Employers                      |
| Dashboard                            |               | Details Standards Assessment Centres Primary User Details Users |                                       |
| <ul> <li>To-do's &amp; No</li> </ul> | tifications 👻 | Employer Details                                                | Control Inc.                          |
| Apprentices                          |               | TOUR Test                                                       | Contact Name                          |
| Employers                            |               | Employer Name *                                                 | Email *                               |
| Issue Manag                          | ement 👻       | Employer Name                                                   | Email                                 |
| Gateway Rev                          | iew 🗸         | Company Number                                                  | Address Line 1 *                      |
| D Planning                           | -             | Company Number                                                  | Address Line 1                        |
| Assessment                           | •             | Website                                                         | Address Line 2                        |
| Support Mat                          | erials -      | Website                                                         | Address Line 2                        |
| 🗠 Reporting                          |               | Levy Payer                                                      | Town *                                |
|                                      |               | Non-Levy Payer ~                                                | Town                                  |
|                                      |               | Employer Reference *                                            | County                                |
|                                      |               | Employer Reference                                              | County                                |
|                                      |               | External Employer ID 🔮                                          | Postcode *                            |
|                                      |               | External Employer ID                                            | Postcode                              |
|                                      |               |                                                                 | Telephone *                           |
| 000                                  |               |                                                                 | Talaphana                             |

On this tab, enter the details for the apprentice's employer.

All fields marked with an asterisk \* are mandatory.

- **Provider:** This will be selected automatically
- Employer Name\*: This is the company name
- Company Number: Not required
- Website: Not required
- Levy Payer: Select from the drop down menu. We require this for accurate invoicing
- **Employer Reference\*:** This is the Employer Reference Number, also known as a PAYE Reference, a unique identifier issued by HMRC to an employer
- External Employer ID: Not required
- **Contact Name\*:** This is the main person whom Training Qualifications UK should contact

- **Email\*:** Please provide an address specific to the above contact, not a generic email address such as info@employer.co.uk
- Address Line 1\*:
- Address Line 2:
- Town\*:
- County:
- Postcode\*:
- Telephone\*: Please provide a direct line if possible

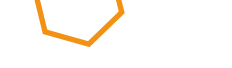

Training Provider Handbook | Registering an Employer on EPAPro

Table of Contents >

## **Standards**

|   | (                     | ( Return to your account. |                                                                         |                 | Search for user | Q A Test Profile (TP)<br>tom.costigan@tquk.org |
|---|-----------------------|---------------------------|-------------------------------------------------------------------------|-----------------|-----------------|------------------------------------------------|
|   | Iraining              |                           | •                                                                       |                 |                 |                                                |
|   | QualificationsUK      | 🗐 Add Empl                | loyer                                                                   |                 |                 | Manage Employers                               |
|   |                       |                           |                                                                         |                 |                 |                                                |
| ٠ | Dashboard             | Details Standar           | rds Assessment Centres Primary User Details                             | Users           |                 |                                                |
|   | To date 0 Martines    | Standards                 |                                                                         |                 |                 |                                                |
|   | TO-DO'S & NOUNCATIONS | Add standard(s):          | Select standards                                                        | Add Standard(s) |                 | Expand All Collapse All                        |
| * | Apprentices           |                           |                                                                         |                 |                 |                                                |
| n | Employers             | NEW ST0087 Lev            | pearch by standard name                                                 | 0 v1.0          |                 |                                                |
|   |                       |                           | Select All Deselect All                                                 |                 |                 |                                                |
| 1 | issue Management •    |                           | ST0005 Level 2 Adult Care Worker,                                       |                 |                 | Save and Continue Save and Exit                |
| ۵ | Gateway Review 👻      |                           | ST0214 Level 3 Advanced and                                             |                 |                 |                                                |
|   | Planning -            |                           | Creative Hair Professional, 1.0                                         |                 |                 |                                                |
|   |                       |                           | ST0146 Level 4 Assessor Coach, 1.0 v1.0                                 |                 |                 |                                                |
| - | Assessment            |                           | ST0310 Level 4 Associate Project v1.3                                   |                 |                 |                                                |
| 6 | Support Materials -   |                           | Manager, 1.3                                                            |                 |                 |                                                |
| ۲ | Reporting -           |                           | People and Families Manager, 1.0                                        |                 |                 |                                                |
|   |                       |                           | ST0088 Level 4 Children, Young<br>People and Families Practitioner, 1.0 |                 |                 |                                                |
|   |                       |                           | ST0072 Level 2 Customer Service<br>Practitioner, 1.1                    |                 |                 |                                                |
|   |                       |                           | ST0071 Level 3 Customer Service<br>Specialist, 1.0                      |                 |                 |                                                |
|   |                       |                           | ST0122 Level 3 Digital Marketer, 1.1 v1.1                               |                 |                 |                                                |
|   |                       |                           | ST0135 Level 3 Early Years Educator, v1.2                               |                 |                 |                                                |
|   |                       |                           | ST0551 Level 5 Early Years Lead                                         |                 |                 |                                                |

Click in the **Add Standard(s)** box to open a drop-down list. Click each standard associated with the employer and a tick will appear to indicate which standards you have selected. Click the **Add Standard(s)** button to save your selection.

The selected standards will then appear on the page, as shown below. You can remove a standard by clicking the bin icon.

| 💼 Add Employe                       | er                 |                      |                 |                            | 🛍 Manage Employers      |
|-------------------------------------|--------------------|----------------------|-----------------|----------------------------|-------------------------|
| Details Standards                   | Assessment Centres | Primary User Details | Users           |                            |                         |
| Standards<br>Add standard(s): Selec | t standards<br>er  | •                    | Add Standard(s) | NEW Lead Adult Care Worker | Expand All Collapse All |
|                                     |                    |                      |                 |                            | Save Employer           |

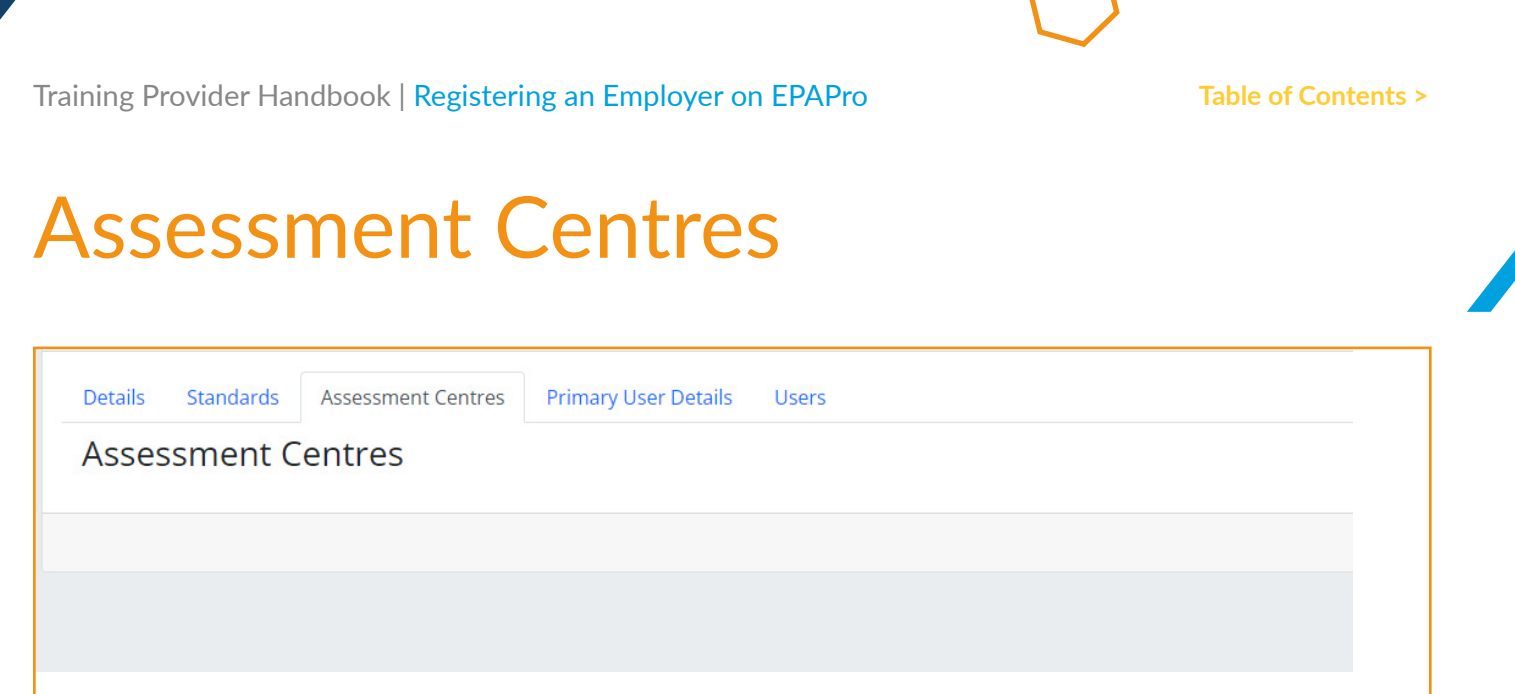

This tab is intentionally blank. There is nothing you need to do here.

Training Provider Handbook | Registering an Employer on EPAPro

## **Primary User Details**

|   | Training                | [+ Return to your account.                                      | Search for user Q A Test Profile (TP) |
|---|-------------------------|-----------------------------------------------------------------|---------------------------------------|
|   | QualificationsUK        | 📳 Add Employer                                                  | Manage Employers                      |
| ٠ | Dashboard               | Details Standards Assessment Centres Primary User Details Users |                                       |
| ٥ | To-do's & Notifications | User Details<br>Username *                                      | Pronouns                              |
| * | Apprentices             | Username                                                        | Please select ~                       |
| ۵ | Employers               | Email *                                                         | Given Name *                          |
| ۶ | Issue Management -      | Email                                                           | Given Name                            |
| M | Gateway Review 👻        | Purchase Order Number                                           | Preferred Name                        |
| N | Planning -              | Purchase Order Number                                           | Preferred Name                        |
| ۵ | Assessment -            | Allowed login methods                                           | Pronunciation                         |
| 6 | Support Materials -     | Login using username/password                                   | Pronunciation                         |
| ۳ | Reporting -             |                                                                 | Middle Name                           |
|   |                         |                                                                 | Middle Name                           |
|   |                         |                                                                 | Family Name *                         |
|   |                         |                                                                 | Family Name                           |
|   |                         |                                                                 | Telephone *                           |
|   |                         |                                                                 | Telephone                             |
|   |                         |                                                                 |                                       |
|   |                         |                                                                 |                                       |

In this section, you will set up an **account** for the apprentice's employer. These details are required to log in to EPAPro.

Please ensure that you provide a current email address and telephone number, as these may be used by Training Qualifications UK and End-Point Assessors to contact the employer for initial introductions and other communications, including when releasing results.

All fields marked with an asterisk \* are mandatory.

- **Username\*:** Create a username for the employer. For convenience, this can be the same as the email address.
- Given Name\*:
- Middle Name:
- Family Name\*:
- Telephone\*:

• Purchase Order Number:

### **Allowed login methods**

Email\*:

The login with username/password toggle must always be **blue**, as without this the employer will not be able to access EPAPro.

### Please ensure you leave this option turned on when registering the employer on EPAPro. Once the employer has been created on the system this function <u>cannot be changed</u>.

When you are sure that all of the details are correct, you can click the **Save Employer** button.

## Registering an Apprentice on EPAPro

### **Apprentice Registration and Withdrawal Overview**

As per the ESFA guidance, please ensure your apprentices are registered at least six months prior to gateway. This allows us to effectively forecast and adequately resource our End-Point Assessors.

We understand that sometimes apprentices will not complete their programme. Therefore, if you withdraw them before gateway, you will receive the 25% registration fee back in the form of a credit note which can be used towards another apprentice registration for any standard.

We can only provide a refund if the withdrawal is made within 12 months of registration, and if you send a request to finance@tquk.org.

### **Registering Apprentices on EPAPro**

This section provides guidance and information that is required when registering an apprentice EPAPro.

All of the information is required for the End-Point Assessment journey to be completed smoothly. Gathering the information before gateway will increase this efficiency once the apprentice reaches gateway.

All information should be kept as up to date as possible to assist in the allocation of resource and reduce the likelihood of delays due to insufficient or inaccurate information.

Please direct any questions on this to **epasupport@tquk.org**.

The steps below relate to registering an individual apprentice. If you have many apprentices to register at once, you can **bulk upload them to the system**.

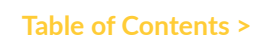

Training Provider Handbook | Registering an Apprentice on EPAPro

## **Apprenticeship Details**

| Training                | € Return to your account.                                                     | Search for user Q A Test Profile (TP) |
|-------------------------|-------------------------------------------------------------------------------|---------------------------------------|
| QualificationsUK        | Apprenticeship Details User Apprentice Details Workplace Details Reasonable A | djustments                            |
|                         | Apprenticeship Details                                                        | Apprenticeship Dates                  |
| ✿ Dashboard             | Provider *                                                                    | Expected Start Date *                 |
| To-do's & Notifications | TQUK Test                                                                     | DD/MM/YYYY                            |
| Apprentices             | Employer                                                                      | Expected Gateway Date                 |
| Employers               | Select employer                                                               | DD/MM/YYYY                            |
| employers               | Standard *                                                                    | Expected Completion Date 🜑            |
| issue Management -      | Select standard                                                               | DD/MM/YYYY                            |
| 🔒 Gateway Review 👻      | Specialism                                                                    | Provider Transferred Date             |
| 刘 Planning 👻            | Select standard first                                                         | DD/MM/YYYY                            |
| Assessment +            | Cohort ID                                                                     |                                       |
| Support Materials -     | Cohort ID                                                                     |                                       |
| 🗠 Reporting 👻           | 50 character limit.                                                           |                                       |
|                         | On Programme Assessor                                                         |                                       |
|                         | Assessor Name                                                                 |                                       |
|                         | Assessor Name                                                                 |                                       |
|                         | Assessor Phone Number                                                         |                                       |
|                         | Assessor Phone Number                                                         |                                       |
|                         | Assessor Email                                                                |                                       |
|                         | Given Name                                                                    |                                       |

In this section you will provide details about the apprenticeship programme. Please make sure the information is entered correctly. Once the apprentice has passed through gateway, the information cannot be changed.

### **Apprenticeship Details**

- **Provider:** This box will be filled automatically
- **Employer:** Select the employer from the drop-down list. If the apprentice's employer does not appear, you will need to **register the employer** first.
- **Standard:** Select the apprentice's standard from the drop-down list. If the standard does not appear, please contact **epasupport@tquk.org**
- **Specialism:** If the standard includes specialisms, you will be able to select the correct one from the drop-down list

### **On-Programme Assessor**

These details may be used by the End-Point Assessor to contact the On-Programme Assessor when arranging the Assessment Planning Meeting as well as to copy the On-Programme Assessor into important emails.

- Assessor Name: First and last name
- Assessor Phone Number: Provide a direct line if possible
- **Assessor Email:** Provide an email address specific to the named Assessor, not a generic address such as info@trainingprovider.com

### **Apprenticeship Dates**

- Expected Start Date: The date the apprentice was enrolled onto their apprenticeship
- **Expected Date Ready for EPA:** The anticipated date the apprentice will come through gateway. EPAPro will input the earliest possible date, based on the start date. Please update this, providing a current prediction, and keep it up to date if the apprentice's circumstances change
- **Expected Completion Date:** The anticipated date the apprentice will complete their End-Point Assessment. This depends on the length of the EPA window and will be automatically generated. If you have changed the expected date ready for EPA above, you must also change this date.

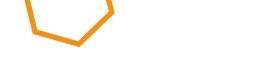

Table of Contents >

Training Provider Handbook | Registering an Apprentice on EPAPro

## User

| Training                | C+ Return to your account.                                                       | Search for user Q A Test Profile (TP) |
|-------------------------|----------------------------------------------------------------------------------|---------------------------------------|
| QualificationsUK        | Add Apprentice                                                                   | La Manage Apprentices                 |
| ♠ Dashboard             | Apprenticeship Details User Apprentice Details Workplace Details Reasonable Adju | istments                              |
| To-do's & Notifications | User Details<br>Username *                                                       | Pronouns                              |
| Apprentices             | Username                                                                         | Please select v                       |
| Employers               | Email *                                                                          | Given Name *                          |
| Issue Management        | Email                                                                            | Given Name                            |
| Gateway Review          | Purchase Order Number                                                            | Preferred Name                        |
| Planning                | Purchase Order Number                                                            | Preferred Name                        |
| Assessment              | - Allowed login methods                                                          | Pronunciation                         |
| Support Materials       | Login using username/password                                                    | Pronunciation                         |
| ✓ Reporting             | - Login with with solt                                                           | Middle Name                           |
|                         |                                                                                  | Middle Name                           |
|                         |                                                                                  | Family Name *                         |
|                         |                                                                                  | Family Name                           |
|                         |                                                                                  | Telephone *                           |
|                         |                                                                                  | Telephone                             |
|                         |                                                                                  |                                       |

### **User Details**

These details are required to log into EPAPro. Please ensure that you provide a current email address and telephone number as these will be used by Training Qualifications UK and by the End-Point Assessor for initial introductions, general communication, and for sending the apprentice feedback survey.

All fields marked with an asterisk \* are mandatory.

- Username\*: For convenience, enter the apprentice's email address
- Email\*: The main email address for the apprentice
- Purchase Order Number: You may leave this field blank
- Given Name\*: The apprentice's first name. Please enter this as it appears on the apprentice's ID
- Middle Name: The apprentice's middle name
- Family Name\*: The apprentice's surname
- **Telephone\*:** The main contact number for the apprentice, typically a mobile number

### **Allowed login methods**

The login using username/password toggle should always be **blue**, as without this the apprentice will not be able to access EPAPro.

Please ensure that you turn this option on when registering the apprentice on EPAPro. Once the apprentice has been created on the system this function <u>cannot be changed</u>.

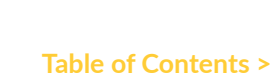

Training Provider Handbook | Registering an Apprentice on EPAPro

## **Apprentice Details**

| Add Apprentice     ApprenticeIting Details     ApprenticeDetails     ApprenticeDeta                                                                                                    | Add Apprentice     Apprentice/Ip Details     Apprentice/Ip Details     Apprentice/Ip Details     Apprentice/Ip Details     Apprentice/Ip Details     Apprentice/Ip Details     Apprentice/Ip Details     Apprentice/Ip Details     Apprentice/Ip Details     Apprentice/Ip Details     Apprentice/Ip Details     Apprentice/Ip Details     Apprentice/Ip Details     Add Apprentice/Ip Details     Apprentice/Ip Details     Apprentice/Ip Details     National Insurance Number     Date of Birth*           Date of Birth*        Dotabulary Reverse     Ip Details        Apprentice/Ip Details        Apprentice/Ip Details        Data           Data                    Apprentice/Ip Details <th>Tatata</th> <th>E+ Return to your account.</th> <th>Search for user</th> <th>Q A D Test Profi</th>                                                                                                    | Tatata                   | E+ Return to your account.                                                              | Search for user | Q A D Test Profi |
|----------------------------------------------------------------------------------------------------|----------------------------------------------------------------------------------------------------|--------------------------|-----------------------------------------------------------------------------------------|-----------------|------------------|
| Apprentice/bip Details User     Apprentice/bip Details Workplace Details     Apprentice/bip Details Workplace Details     Apprentice/bip Details Details     Details Complex     Details Complex     Details Complex     Details Complex <th>Apprentice-bip Details User     Apprentice-Details Workplace Details     Apprentice-Details Workplace Details     Apprentice-Details Dotails     DotApprentice-Details     Apprentice-Details     Apprentice-Details     DotApprentice-Details     DotApprentice-Details     DotApprentice-Details     DotApprentice-Details     DotApprentice-Details     DotApprentice-Detai</th> <th>QualificationsUK</th> <th>L Add Apprentice</th> <th></th> <th>Amage Apprent</th> | Apprentice-bip Details User     Apprentice-Details Workplace Details     Apprentice-Details Workplace Details     Apprentice-Details Dotails     DotApprentice-Details     Apprentice-Details     Apprentice-Details     DotApprentice-Details     DotApprentice-Details     DotApprentice-Details     DotApprentice-Details     DotApprentice-Details     DotApprentice-Detai                                                                                                    | QualificationsUK         | L Add Apprentice                                                                        |                 | Amage Apprent    |
| Sachbord     Apprentice Details   National Insurance Number   Insurance Number   Date of Birth*   Date of Birth*                                                                                                    | addications       Apprentice Details         addications       National Insurance Number         previces       Data Insurance Number         moly exerent       Data Insurance Number         addications       Data Insurance Number         Unlique Learner Number (ULN)*       Data Insurance Number         Unlique Learner Number (ULN)*       Unlique Learner Number         Besisterint       Please select         conder *       Mater Insurance Number         Mater Insurance Number       Conder *         Mater Insurance Number ID       External Learner ID         External AO ID       External AO ID                                                                                                    | <u> </u>                 | Apprenticeship Details User Apprentice Details Workplace Details Reasonable Adjustments |                 |                  |
| Code OS       National Insurance Number         uppersidues       National Insurance Number         molyves:       Date of Birth *         base Management       Date of Birth *         base Name       Do MMMYYY         tabeway Reve       Do MMMYYY         seaseway Reve       Maine Learner Number (LIN) *         unique Learner Number (LIN) *       Unique Learner Number (LIN) *         Unique Learner Number (LIN) *       Maine         upperside       Gender *         Made       Conder *         Made       Conder *         Etendial Learner ID       External Learner ID         External Learner ID       External Learner ID         External AO ID       External AO ID                                                                                                    | odo's & Notifications <ul> <li>National Insurance Number</li> <li>Sate of Birth *</li> <li>Do MMM/YW</li> <li>Unique Learner Number (ULN) *</li> <li>Unique Learner Number (ULN) *</li> <li>Unique Learner Number (ULN) *</li> <li>Registration * •</li> <li>Please select •</li> <li>Birth(cly)</li> <li>External Learner ID</li> <li>External Learner ID</li> <li>External AO ID</li> </ul>                                                                                                    | Dashboard                | Apprentice Details                                                                      |                 |                  |
| pperetics       National Insurance Number         mployers       Data of Birth *         bortMangement       Data of Birth *         isteway Revey       Unique Learner Number (ULN) *         training       Registration * •         apport Materials       •         isporting       Male         Eternal Learner ID       External Learner ID         External AO ID       External AO ID                                                                                                    | pperstas     National Insurance Number       mployers     Data of Bith*       box/Maryyria     Data of Bith*       box/Maryyria     Unique Learner Number (UIN)*       usessment     Bigistration * •       usport Materials     •       usport Materials     •       Unique Learner Number (UIN)*     •       Unique Learner Number     •       Please select     •       Gender *     •       Made     •       Eternal Learner ID     •       External AD ID     •       External AD ID     •                                                                                                    | o-do's & Notifications 🔹 | National Insurance Number                                                               |                 |                  |
| metovers Date of Birth * DD Add/YYYY  Unique Larmer Number (ULN) * Unique Larmer Number (ULN)  Tomins  Registration * • Please select   Gender *  External Learner ID  External Learner ID  External Learner ID  External AD ID                                                                                                    | mologens DDAMAGYYYY DDAMAGYYYY DDAMAGYYYY DDAMAGYYYY DDAMAGYYYY DDAMAGYYYY DDAMAGYYY DDAMAGYYYY DDAMAGYYY DDAMAGYYY DDAMAGYYY DDAMAGYYY DDAMAGYYY DDAMAGYYY DDAMAGYYY DDAMAGYYY DDAMAGYYY DDAMAGYYY DDAMAGYYY DDAMAGYYY DDAMAGYYY DDAMAGYYY DDAMAGYYY DDAMAGYYY DDAMAGYYY DDAMAGYYY DDAMAGYYY DDAMAGYYY DDAMAGYYY DDAMAGYYY DDAMAGYYY DDAMAGYYYY DDAMAGYYY DDAMAGYYYY DDAMAGYYYY DDAMAGYYY DDAMAGYYYY DDAMAGYYYYY DDAMAGYYYY DDAMAGYYY DDAMAGYYY DDAMAGYYYY DDAMAGYYYY DDAMAGYYYY DDAMAGYYYY DDAMAGYYYY DDAMAGYYY DDAMAGYYY DDAMAGYYY DDAMAGYYY DDAMAGYYY DDAMAGYYY DDAMAGYYY DDAMAGYYY DDAMAGYYY DDAMAGYYY DDAMAGYYY DDAMAGYYY DDAMAGYYY DDAMAGYYY DDAMAGYYY DDAMAGYYY DDAMAGYYY DDAMAGYYY DDAMAGYYY DDAMAGYYY DDAMAGYYY DDAMAGYYY DDAMAGYYY DDAMAGYYY DDAMAGYYY DDAMAGYYY DDAMAGYY                                                                                                    | opprentices              | National Insurance Number                                                               |                 |                  |
| Store Management:  bD/MM/YYY  bD/MM/YYY  bigue Learner Number  bigues  barners  barners  barn                                                                                                    | suse Management     -       stateway Review     -       tantang     -       suse summit     -       support Materials     -       sporting     -       Ethnicity     -       Please select     -       Ethnicity     -       Please select     -       Ethnicity     -       Ethnicity     -    <                                                                                                    | mployers                 | Date of Birth *                                                                         |                 |                  |
| itemsy Rever     Unique Learner Number (ULN)*       trans     Registration * •       upport Materials     Gender *       keporting     Male       trans Learner ID       External Learner ID       External Learner ID       External Learner ID       External Learner ID       External Learner ID       External Learner ID       External Learner ID       External AD ID                                                                                                    | stateway feeleway     Unique Learner Number (ULR)*       stansme     Unique Learner Number       savasment     Please select     >       oport Materials     Gender *       eporting     While     >       Ethnicky     Please select     >       Ethnicky     Please select     >                                                                                                    | ssue Management 👻        | DD/MM/YYYY                                                                              |                 |                  |
| Noning Unique Learner Number<br>Ausport Automates<br>reporting Nation * • • • • • • • • • • • • • • • • • •                                                                                                    | bringe Learner Humber<br>assestment<br>upport Atternals<br>reporting<br>Performer<br>Definition<br>Performer<br>Definition<br>Definition<br>Defi | Sateway Review           | Unique Learner Number (ULN) *                                                           |                 |                  |
| Registration *  Plass select  Cender *  Resorting Registration *  Registration *  Plass select  Cender *  Resorting Resorting                                                                                                    | Registration *  Please select  Conder *  Gonder *  Made  Please select Please select Please select Please select Please select Please select External Learmer ID External Learmer ID External Learmer ID External Learmer ID External Learmer ID External Learmer ID External Learmer ID External Learmer ID External Learmer ID External Learmer ID External AO ID                                                                                                    | lanelog                  | Unique Learner Number                                                                   |                 |                  |
| Please select  Please select  Cender*  Made  Cender*  Made  Cender*  Cender*  Made  Cender*  Made  Cender*  Made  Cender*  Made  Cender*  Made  Cender*  Made  Cender*  Made  Cender*  Made  Cender*  Made  Cender*  Made  Cender*  Made  Cender*  Cender*  Made  Cender*  Cender*                                                                                                    | Please select     ~       Gondor*     ~       Made     ~       Ethnicity     Ethnicity       Etternal Learner ID     Eternal Learner ID       External AD ID     Eternal AD ID                                                                                                    |                          | Registration * 🜑                                                                        |                 |                  |
| eporting Gender * Male   Ethnicity Please select Ethnicity Please select Ethnicity Please select Ethnicity Please select Ethnicity Please select Ethnicity Please select Ethnicity Ethnicity Ethnici                                                                                                    | esorting Gender * Male   Esorting   Gender * Male   Ethnicity  Please select   Ethnicity  Please select   Ethnicity  Please select   Ethnicity  Ethnicity  Please select   Ethnicity  Ethnicity  Ethni                                                                                                    | ssessment -              | Please select 🗸                                                                         |                 |                  |
| econning Male                                                                                                    | eporting Male                                                                                                    | upport Materials 👻       | Gender *                                                                                |                 |                  |
| Ethnicity Please select Please select External Learner ID External Learner ID External AD ID External AD ID External AD ID                                                                                                    | Ethnicity<br>Please select<br>External Learner ID<br>External Learner ID<br>External AO ID<br>External AO ID                                                                                                    | teporting -              | Male v                                                                                  |                 |                  |
| Please select ~ External Learner ID External Learner ID External AO ID External AO ID External AO ID                                                                                                    | Please select ~<br>External Learner ID<br>External AO ID<br>External AO ID                                                                                                    |                          | Ethnicity                                                                               |                 |                  |
| External Learner ID<br>External Learner ID<br>External AO ID<br>External AO ID<br>External AO ID                                                                                                    | External Learner ID<br>External Learner ID<br>External AO ID<br>External AO ID                                                                                                    |                          | Please select 🗸                                                                         |                 |                  |
| External Lasmer ID External AO ID External AO ID External AO ID                                                                                                    | External AO ID<br>External AO ID<br>External AO ID                                                                                                    |                          | External Learner ID                                                                     |                 |                  |
| External AO ID<br>External AO ID                                                                                                    | External AO ID<br>External AO ID                                                                                                    |                          | External Learner ID                                                                     |                 |                  |
| External AO ID                                                                                                    | External AO ID                                                                                                    |                          | External AO ID                                                                          |                 |                  |
| C P P R O                                                                                                    | epapro.                                                                                                    |                          | External AO ID                                                                          |                 |                  |
|                                                                                                    |                                                                                                    | epapro.                  |                                                                                         |                 |                  |
|                                                                                                    |                                                                                                    |                          |                                                                                         |                 |                  |
|                                                                                                    |                                                                                                    |                          |                                                                                         |                 |                  |
|                                                                                                    |                                                                                                    |                          |                                                                                         |                 |                  |
|                                                                                                    |                                                                                                    |                          |                                                                                         |                 |                  |
|                                                                                                    |                                                                                                    |                          |                                                                                         |                 |                  |
|                                                                                                    |                                                                                                    |                          |                                                                                         |                 |                  |
|                                                                                                    |                                                                                                    |                          |                                                                                         |                 |                  |
|                                                                                                    |                                                                                                    |                          |                                                                                         |                 |                  |
|                                                                                                    |                                                                                                    |                          |                                                                                         |                 |                  |
|                                                                                                    |                                                                                                    |                          |                                                                                         |                 |                  |

The details provided here are used to verify the apprentice's employment and their age against the ID provided.

All fields marked with an asterisk \* are mandatory.

- National Insurance Number: Apprentice's National Insurance Number
- Date of Birth\*: Apprentice's Date of Birth
- Unique Learner Number (ULN)\*: This is a ten-digit number required by the ESFA as part of the certificate claiming process
- **Registration\*:** Please select an option from the drop down menu:
  - ILR: Receiving funding from the ESFA and the certificate can be claimed.
  - Other: Funding is not received from the ESFA, but the certificate can be claimed.
  - Private: No funding is received from the ESFA and a certificate cannot be claimed.
- **Gender\*:** Required for tracking achievement rates and ensuring protected characteristics are not disadvantaged by the assessment process
- **Ethnicity:** Not required, but used for tracking achievement rates and ensuring protected characteristics are not disadvantaged by the assessment process
- **Reasonable Adjustments:** You do not need to complete this at registration. Please refer to the guidance provided here
- External Learner ID: Not required. You can use this to enter your own reference number
- External AO ID: Not required

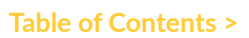

Training Provider Handbook | Registering an Apprentice on EPAPro

## Workplace Details

|                         | € Return to your account.                                        | Search for user Q A Test Profile (TP) tom.comign@bquk.org |
|-------------------------|------------------------------------------------------------------|-----------------------------------------------------------|
| QualificationsUK        | Apprenticeship Details User Apprentice Details Workplace Details | Reasonable Adjustments                                    |
|                         | Workplace Details                                                | Workplace Mentor                                          |
| ♠ Dashboard             | Company Name *                                                   | Mentor Name                                               |
| To-do's & Notifications | Company Name                                                     | Mentor Name                                               |
| 2 Apprentices           | Site Name                                                        | Job Title                                                 |
| e Employer              | Site Name                                                        | Job Title                                                 |
| employers               | Address Line 1 *                                                 | Telephone                                                 |
| Issue Management -      | Address Line 1                                                   | Telephone                                                 |
| 🙆 Gateway Review 👻      | Address Line 2                                                   | Email                                                     |
| 🗊 Planning 👻            | Address Line 2                                                   | Email                                                     |
| 🗈 Assessment 👻          | Town *                                                           |                                                           |
| Support Materials +     | Town                                                             |                                                           |
| 🗠 Reporting 👻           | County                                                           |                                                           |
|                         | County                                                           |                                                           |
|                         | Postcode *                                                       |                                                           |
|                         | Postcode                                                         |                                                           |
|                         | TAS Name 🕑                                                       |                                                           |
|                         | TAS Name                                                         |                                                           |
|                         | Requires Covid-19 Compliance 🕑                                   |                                                           |

### **Workplace Details**

Please enter the details for the site where the apprentice works, not the company's head office.

- Company Name\*:
- Site Name:
- Address Line 1\*:
- Address Line 2:
- Town:
- County:
- Postcode\*:
- TAS Name: Not required
- **Requires Covid-19 Compliance:** Turn this toggle on if visitors to the site are required to be double vaccinated against Covid-19

### **Workplace Mentor**

Mentor in this context refers to the apprentice's line manager. The line manager will be copied into email communications from Training Qualifications UK and communications from the End-Point Assessor.

- Mentor Name: Please enter the line manager's full name
- Job Title: This will assist the End-Point Assessor in understanding the line manager's role
- Telephone: Enter a direct dial phone number if possible
- **Email:** Enter an email address specific to the line manager, not a generic address e.g. info@ employer.co.uk

## Bulk Uploading Apprentices to EPAPro

To maximise your efficiency, it is possible to upload your apprentices in bulk by using our <u>CSV</u> template.

Below is a step-by-step guide to help you. It is vital that these steps are followed correctly as any errors will prevent the document from uploading.

- 1. Log into EPAPro.
- 2. In the left sidebar, select **Apprentices**. This will display a page with all of your apprentices.
- 3. In the top right of the page, click **Import Apprentices**. This will display the screen below:

| Bulk       | Jpload                     |       |                                          |
|------------|----------------------------|-------|------------------------------------------|
| Apprentice | Employer                   |       |                                          |
|            |                            |       | Example CSVs * Documentation * Finders * |
|            | Action Type:               |       |                                          |
|            | Create Apprentice          | ~     |                                          |
|            | Please upload a .csv file  |       |                                          |
|            | Choose File No file chosen | Reset |                                          |
|            |                            |       | ᆂ Upload                                 |

- 4. In the Action Type box, select **Create Apprentice**.
- 5. For assistance, you can select **Example CSVs** to see how the sheet should be completed, or **Documentation** to see the rules for completing the sheet and the formatting required for each column (it is vital that these rules are followed, or the upload will not work), and **Finders** to locate the codes that are required for the following columns.
  - External\_Standard\_ID
  - Ethnicity
  - Employer\_ID
- 6. When you have used all of this information to complete your spreadsheet, click on **Choose File** and upload the CSV.
- **7.** Once uploaded, if there are any errors, they will show below the upload bar. These errors can either be corrected directly or you can amend your CSV and reupload it. Common reasons for errors that you can avoid include:
  - Incorrect External\_Standard\_ID
  - Incorrect ULN
  - Incorrect formatting when inputting the data into the CSV, e.g. incorrect use of capital letters or spacing.
- **8.** Once the upload has been completed, you will see all of your apprentices on the **Apprentices** page.

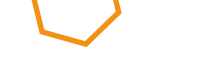

## **Apprentice Withdrawal Process**

| Training<br>Qualifications K<br>Gualifications K                                 | on@tquk.org |
|----------------------------------------------------------------------------------|-------------|
| Change of Circumstance                                                           |             |
| Dashboard     Apprentice Details     Name                                        |             |
| Wiser Management         Email                                                   |             |
| Apprentices se@trainingteam.testinator.com Select Status                         |             |
| Employers     Withdrawn                                                          | ~           |
| Appeals     21/03/2025                                                           |             |
| Change of Circumstance Reason                                                    |             |
| Conflicts of Interest No longer completing apprenticeship Reasonable Adjustments |             |

- 1. When logged into EPAPro, select **Issue Management** from the left side menu followed by **Change of Circumstance**.
- 2. Search for the apprentice's name and click on the update button.
- 3. Select Status: Use the drop-down list to select withdrawn.
- 4. Leave Date: Enter the date that the apprentice left the programme.
- 5. **Reason:** Provide a brief explanation.
- **6.** Once complete, click the Save button.

## **Change of Circumstance**

This guide provides an overview of how to:

- Change the status of an apprentice.
- Register an existing withdrawn apprentice onto a new programme (standard) or specialism.
- Use a combination of the two to change an apprentice's standard or specialism (e.g. editing an apprentice who is registered to the wrong standard or specialism).

## **Suspended Status**

Please note, apprentices can only be placed onto a **Suspended status** by training providers when they are **On Programme**. This means they are registered on EPAPro but not approved through EPA Gateway.

If an apprentice has been approved through gateway and needs to be placed on a temporary suspension, this action must now be completed by TQUK, rather than training providers.

If an apprentice needs to be temporarily suspended after being accepted through gateway, please email us, along with your reason for this, at **epasupport@tquk.org.** Our Customer Service Team will advise of the next steps and how to return the apprentice to assessment when they are ready..

**1.** To place an apprentice on **Suspended status** while they are **On Programme**, navigate to the **Apprentices** screen and click **Edit** on the chosen apprentice.

| 💄 Mana                  | ige Appre     | entices         |        |                      |            | Export                | Apprentices   | Import Appren | tices + | Add Ap | prentice |
|-------------------------|---------------|-----------------|--------|----------------------|------------|-----------------------|---------------|---------------|---------|--------|----------|
| Search<br>Apply Filters | Clear Filters | Filter By Stand | lard 🔻 | Filter By Specialism | Filter by  | Provider 🝷            | Filter by Emp | oloyer 🔻      | In Asse | ssmen  | t 🕶      |
| ULN                     | Given Name    | Family<br>Name  | Email  | Standard             | Specialism | End Point<br>Assessor | Provider      | Date<br>Added | Status  | Edit   | Profile  |
| 1234567675              | Assessor      | Training 25     |        | Teaching Assistant   |            |                       | Testing       | 06/01/2023    | Active  | 1      |          |

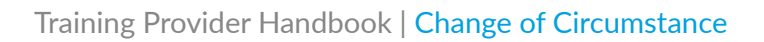

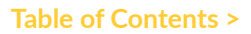

2. Click the Change of Circumstance tab and select Change Circumstance.

| Ledit Apprentice In Assessment - Assessor Training 25                                                                                                    |                                                                                                    |  |  |  |  |  |  |  |  |
|----------------------------------------------------------------------------------------------------|----------------------------------------------------------------------------------------------------|--|--|--|--|--|--|--|--|
| Apprenticeship Details       User       Apprentice Details       Workplace Details       Change of Circumstance       Start New Programme         Change Circumstance       If the apprentice's circumstance has changed use the button below to update their status / fill out a reason.       Start New Programme |                                                                                                    |  |  |  |  |  |  |  |  |
| Change Circumstance                                                                                                    | If the apprentice's circumstance has changed use the button below to update their status / fill out a reason. Change Circumstance Changed By Changed By Changed By Change |  |  |  |  |  |  |  |  |
| Changed By Start Date of Change End Date of Change New Status Reason                                                                                                    |                                                                                                    |  |  |  |  |  |  |  |  |

**3.** Change the status of the apprentice to **Suspended**, enter a **Leave Date** of **today** to suspend an apprentice and input a reason, then click **Save**.

| 🗲 Change of Circumstance | - Import Change of Circumstance |
|--------------------------|---------------------------------|
| Apprentice Details       |                                 |
| Daisy Chain              |                                 |
| Email                    |                                 |
| Daisy0995@gmail.com      |                                 |
| Select Status            |                                 |
| Withdrawn                | ~                               |
| Leave Date               |                                 |
| Leave Date               |                                 |
| Reason                   |                                 |
| Add Reason               |                                 |
|                          | ĥ                               |
|                          | Manage Apprentice Save          |

**4.** The apprentice will now be suspended.

# Registering an Apprentice onto a New Standard

**1.** To register the apprentice onto a new Standard. Click **Edit** next to the apprentice's name and navigate to the **Start New Programme** tab.

| Ledit Apprentice                                                    | thdrawn - Se        |  | Anage Apprentices |  |                 |
|---------------------------------------------------------------------|---------------------|--|-------------------|--|-----------------|
| Apprenticeship Details User<br>New Programme<br>Start new programme | Start New Programme |  |                   |  |                 |
|                                                                     |                     |  |                   |  | Save Apprentice |

**2.** Click the newly available **Start New Programme** button and complete the fields available in both tabs. Complete the process by clicking **Start New Programme**.

| Start new programme for Sean Rogers | ×                    |
|-------------------------------------|----------------------|
| 1<br>Standard Details               | 2<br>Programme Dates |
| Standard Details                    |                      |
| Select standard                     | •                    |
| Specialism                          |                      |
| Select standard first               | ~                    |
| Additional Details                  |                      |
| Reason *                            |                      |
| Select reason                       | ~                    |
| Additional Information              |                      |
| Additional Info                     |                      |
| Cohort ID                           |                      |
| Cohort ID                           |                      |
|                                     |                      |
|                                     | Prev                 |

**3.** The **Manage Apprentices** screen will now display the New Programme.

| 8614208031 Sean Rogers 🛛 🔽 🔽 Hair Professional Hairdressing | Testing<br>Training 02/03/2020 Active | • 2 |
|-------------------------------------------------------------|---------------------------------------|-----|
|-------------------------------------------------------------|---------------------------------------|-----|

## Changing the Standard/Specialism of an Apprentice

**1.** If an apprentice is **On Programme** and awaiting gateway, you can edit the standard and/or specialism by selecting **Edit** next to the apprentice's name.

| 💄 Mana        | age A         | pprenti        | ices    |            |                   |                       |               | Export Appre  | entices   | 🚽 Impo | ort Appren | tices        | + Add Ap | prentice |
|---------------|---------------|----------------|---------|------------|-------------------|-----------------------|---------------|---------------|-----------|--------|------------|--------------|----------|----------|
| Search        |               | Filter         | By Stan | dard 🔻 Fil | ter By Specialism | Filte                 | r by Provider | Fil           | ter by En | nploye | r 👻        | Filter       | by EPA   | •        |
| On Programme  |               |                |         |            |                   |                       |               |               |           |        |            |              |          |          |
| Apply Filters | Clear Filt    | ters           |         |            |                   |                       |               |               |           |        |            |              |          |          |
| ULN           | Given<br>Name | Family<br>Name | Email   | Standard   | Specialism        | End Point<br>Assessor | Provider      | Date<br>Added | Status    | Edit   | Profile    | Log<br>in as | Export   | Delete   |
|               |               |                |         |            |                   |                       |               |               |           |        |            |              |          |          |

**2.** Under **Apprenticeship Details**, you can amend the standard or specialism using the drop-down menus.

| Edit Apprentice <b>On Programme</b> - Dais            | sy Chain     | 1                              | 💄 Mana                 | ge Apprentices      |
|-------------------------------------------------------|--------------|--------------------------------|------------------------|---------------------|
| Apprenticeship Details User Apprentice Details Workpl | lace Details | Permissions                    | Change of Circumstance | Start New Programme |
| Apprenticeship Details<br>Provider *                  |              | Apprentice<br>Expected Start D | ship Dates             |                     |
| Testing Training                                      | ~            | 07/12/2022                     |                        |                     |
| Employer                                              |              | Expected Date R                | eady for EPA *         |                     |
| Roberts, Saunders and Powell                          | ~            | 07/06/2024                     |                        |                     |
| Standard *                                            |              | Expected Comple                | etion Date 🕑           |                     |
| Early Years Educator                                  | •            | 08/06/2024                     |                        | 3                   |
| Select standard                                       | *            | Provider Transfe               | rred Date              |                     |
| Adult Care Worker                                     |              | DD/MM/YYYY                     |                        |                     |
| Associate Project Manager                             |              |                                |                        |                     |
| Business Administrator                                |              |                                |                        |                     |
| Children and Young People and Families Practitioner   |              |                                |                        |                     |
| Children, Young People and Families Manager           |              |                                |                        |                     |
| Commis Chef                                           |              |                                |                        |                     |
| Customer Service Practitioner                         |              |                                |                        |                     |
| VI Customer Service Specialist                        |              |                                |                        |                     |

**3.** If the apprentice has been confirmed for gateway, or has been approved through gateway, you will need to use the <u>Suspended Status</u> section to withdraw the apprentice and the <u>Registering an</u> Apprentice onto a New Standard section to register them onto the correct standard/specialism.

If you require any support when updating the status of an apprentice, contact our Customer Service Team at **epasupport@tquk.org** or on **0333 358 3344**.

## Reasonable Adjustments and Special Considerations

Training Qualifications UK is committed to ensuring that all apprentices are granted equal opportunity, in line with the **Equality Act 2010**, to receive recognition of their achievement, while maintaining the equity, validity and reliability of assessments through the application of Reasonable Adjustments and Special Considerations where appropriate.

The aim of the guidance within this section is to support training providers and apprentices when requesting Reasonable Adjustments and Special Considerations within the End-Point Assessment process for apprentices with additional support needs.

We rely on the <u>matrix</u>, based on the Higher Education Statistical Authority's (HESA) disability grouping framework.

This information helps us in making appropriate and consistent judgements and enables us to provide a valid, reliable and manageable approach to supporting apprentices.

### What is a Reasonable Adjustment?

The following definition is given by Ofqual's General Conditions of Recognition:

"Reasonable Adjustments are adjustments made to an assessment for a qualification so as to enable a disabled Learner to demonstrate his or her knowledge, skills and understanding to the levels of attainment required by the specification for that qualification."

### **Reasonable Adjustment Types**

During End Point Assessment (EPA) the types of adjustments offered may include, but are not limited to, changes to elements such as

- the location and timing of the assessment;
- the format, wording or type of assessment activity;
- the availability of support personnel for additional needs;
- the availability of adaptive software or hardware, or specialist equipment.

These adjustments should mirror the types of Reasonable Adjustments and additional support that the apprentice has received from their employer and/or training provider during their apprenticeship programme.

It is important that Reasonable Adjustments do not affect the reliability or validity of assessment and they should not give the apprentice an advantage over other apprentices undertaking the same assessment.

### **Support and Eligibility**

We will support apprentices by ensuring

- the Reasonable Adjustments provide apprentices with the opportunity to demonstrate attainment against occupational competence;
- the assessment is reliable, and any person using the apprenticeship certificate to identify an individual's competence can have confidence in their skills and abilities;
- the assessment process is rigorous and fair, and the assessment activity is valid;
- the assessment is practically able to operate within available resources, following the application of any Reasonable Adjustments;
- facilities and time allow apprentices to use any commercially available mechanical, electronic or other aids in order to demonstrate achievement so long as they reflect the apprentice's normal ways of working and do not give the apprentice an unfair advantage.

A Reasonable Adjustment to an assessment will only be considered where the permanent disability, difficulty, or individual learning need experienced by the apprentice would place them at a disadvantage in comparison with persons who are not disabled.

Please note that we are unable to take into consideration **English as a foreign language** unless the apprentice has a disability in their native language.

### **Reasonable Adjustment Matrix**

The matrix below will support Training Qualifications UK in applying appropriate and consistent judgements.

Each of the difficulties/disabilities have been overlaid with the listed assessment methods to ensure the most suitable recommended adjustments are applied for each situation and for each assessment method determined in the End-Point Assessment Plan without changing the demands of the assessment.

The support need for a particular person will be unique to that individual, and may not be listed as a need in the relevant category in the disability grouping framework, so flexibility is required.

It is also important to remember that appropriate adjustments are likely to be a continuation of the additional support that the apprentice has received during their apprenticeship.

The outcome produced by the apprentice must at all times:

- meet the requirements of the occupational standard regardless of the process or methods used;
- be as rigorously assessed as outcomes generated by other apprentices;
- be assessable;
- be a valid measure of occupational competence; and
- be able to be moderated or verified

Information provided within the matrix on the following pages was correct in January 2023. For the most up-to-date matrix please click <u>here</u>.

### **Reasonable Adjustment Matrix**

- **1.** No known disability
- 2. Cognitive processing need such as dyslexia, dyspraxia; a need in executive function, visual processing speed, visual perception, literacy, numeracy, verbal reasoning, verbal memory, non-verbal memory
- 3. Social/communication need such as autistic spectrum condition
- 4. Long standing illness such as cancer, epilepsy, Crohn's, IBS, chronic fatigue
- 5. A mental health condition
- 6. A physical need such as crutches or wheelchair user, arthritis, paraplegia, quadriplegia, cerebral palsy
- 7. Hearing need
- 8. Visual need

| Reasonable Adjustment                    | Observation         | Practical Skills<br>Test | Test                | Project          | Presentation     | Professional<br>Discussion |
|------------------------------------------|---------------------|--------------------------|---------------------|------------------|------------------|----------------------------|
| Extra time allowance                     | 2, 3, 4, 5, 6, 7, 8 | 2, 3, 4, 5, 6, 7, 8      | 2, 3, 4, 5, 6, 7, 8 | 2, 3, 4, 5       | 2, 3, 4, 5, 7    | 2, 3, 5, 6, 7              |
| Scribe                                   |                     |                          | 2, 6, 8             |                  |                  |                            |
| Reader                                   |                     |                          | 2, 8                |                  |                  |                            |
| Personal support worker in attendance    | 2, 5, 6, 8          | 2, 5, 6, 8               | 2, 5, 8             | 2, 5, 8          | 2, 5, 6, 8       | 2, 5, 8                    |
| Timed rest breaks                        | 2, 4, 5, 6, 7, 8    | 2, 4, 5, 6, 7, 8         | 2, 4, 5, 6, 7, 8    | 2, 4, 5, 6, 7, 8 | 2, 4, 5, 6, 7, 8 | 2, 4, 5, 6, 7, 8           |
| Bathroom breaks                          | 4, 6                | 4, 6                     | 4, 6                | 4, 6             | 4, 6             | 4, 6                       |
| Voice explanation                        | 2,8                 | 2, 8                     |                     |                  |                  |                            |
| BSL interpreter and extra time           | 7                   | 7                        | 7                   | 7                | 7                | 7                          |
| Assistive technology - voice recognition |                     |                          | 2, 4, 6             |                  |                  |                            |
| Assistive technology - screen reader     |                     |                          | 8                   |                  |                  |                            |
| Assistive technology - text to speech    |                     |                          | 2,4                 |                  |                  |                            |
| Flexibility with location                |                     |                          |                     | 3, 4, 5, 6       | 3, 4, 5, 6       | 3, 4, 5, 6                 |
| Flexibility of time of assessment        | 4                   | 4                        | 4                   | 4                | 4                | 4                          |

Table of Contents >

### Reasonable Adjustment Matrix (cont.)

| Reasonable Adjustment                                        | Observation | Practical Skills<br>Test | Test       | Project    | Presentation | Professional<br>Discussion |
|--------------------------------------------------------------|-------------|--------------------------|------------|------------|--------------|----------------------------|
| Flexibility within the method of assessment                  |             | 6                        | 3, 4, 5, 6 | 3, 4, 5, 6 | 3, 4, 5, 6   | 3, 4, 5, 6                 |
| Pre-recorded evidence/delivered by video link                |             |                          |            | 2, 3, 4, 5 | 2, 3, 4, 5   |                            |
| Permission to write notes                                    |             |                          |            |            |              | 2, 4, 5                    |
| Permission to bring notes                                    |             |                          |            | 2, 4, 5    |              | 2, 4, 5                    |
| Info presented in required format - size, font style, colour |             |                          | 2, 8       |            |              |                            |
| Individual testing                                           |             |                          | 3, 4, 5    |            |              |                            |
| Paper-based option                                           |             |                          | 2, 4       |            |              |                            |
| Supervised assessment taken at home                          |             |                          | 3, 4, 5, 6 |            |              |                            |
| Written questions to back up verbal                          |             |                          |            |            | 2, 4, 5, 6   | 2, 4, 5, 6                 |
| Rewording of questions/clarification if needed               |             |                          |            |            | 2, 3, 7      | 2, 3, 7                    |
| Time allowance for processing verbal questions               |             |                          |            |            | 2, 4, 5, 7   | 2, 4, 5, 7                 |
| Information presented in small chunks                        |             |                          |            |            | 2, 4, 7      | 2, 4, 7                    |

### **Special Considerations**

The following definition is given by Ofqual's General Conditions of Recognition:

"Special Consideration is consideration to be given to a Learner who has temporarily experienced –

- a. an illness or injury, or
- b. some other event outside of the Learner's control, which has had, or is reasonably likely to have had, a material effect on that Learner's ability to take an assessment or demonstrate his or her level of attainment in an assessment."

Special Considerations can be a **pre-assessment or post-assessment adjustment** to cover a 'temporary' condition that may disadvantage, or may have disadvantaged, the apprentice in an assessment situation (including, for example, a temporary illness, injury or some other event outside of their control).

A Special Consideration to an assessment will only be considered where the 'temporary' condition would place the apprentice at, or has placed them at, a disadvantage in an assessment situation.

If approved, a pre-assessment Special Consideration may result in an access adjustment being made to the assessment, and post-assessment special consideration may result in either a small adjustment of a 1%-5% uplift made to the mark of the apprentice, or another appropriate adjustment.

The size of the adjustment will depend on the circumstances and reflect the level of difficulty faced. A Special Consideration should not give the apprentice an unfair advantage.

An apprentice who is fully prepared and present for a scheduled assessment **may** be eligible for Special Considerations if

- performance in an assessment is affected by circumstances beyond the control of the apprentice (e.g. recent personal illness, accident, bereavement, serious disturbance during the assessment);
- alternative assessment arrangements which were agreed in advance of the assessment proved inappropriate or inadequate;
- part of an assessment has been missed due to circumstances beyond the control of the apprentice or;
- there is a sufficient difference between the part of the assessment to which special consideration is applied and other parts of the qualification that have been achieved to infer that the apprentice could have performed more successfully in the assessment.

An apprentice will not be eligible for Special Considerations if

- no evidence is supplied by the training provider that the apprentice has been affected at the time of the assessment by a particular condition;
- any part of the assessment is missed due to personal arrangements including holidays or unauthorised absence;
- preparation for a component is affected by difficulties during the course; e.g. disturbances through building work, lack of proper facilities, changes in or shortages of staff, or industrial disputes;
- the disadvantage is caused by disregard for the training provider or Training Qualifications UK requirements, recreational drugs or misreading of exam instructions;
- disruption in a controlled assessment environment is minor and momentary (e.g. a mobile phone ringing) and dealt with immediately by the assessment invigilator; or
- English is a foreign language for the apprentice, unless the apprentice has a disability in their native language.

### Who can Request a Reasonable Adjustment or a Special Consideration?

### 1. A Training Qualifications UK recognised centre

A Training Qualifications UK recognised centre may wish to request reasonable adjustments or special considerations for a learner completing an assessment as part of a regulated qualification that is not an End-Point Assessment.

For some assessment types, a recognised centre may wish to review what reasonable adjustments or special considerations they are able to implement internally for a learner.

Requests need to be submitted **ten working days** before the scheduled assessment.

### 2. A training provider

A training provider may wish to request reasonable adjustments or special considerations for an apprentice completing an End-Point Assessment component.

Requests need to be submitted prior to submission through gateway.

### 3. A learner undertaking a regulated qualification that is not an End-Point Assessment

A learner undertaking an assessment as part of a regulated qualification that is not an End-Point Assessment with a recognised centre may wish to request Reasonable Adjustments or Special Considerations, in which case they should contact their recognised centre. Recognised centres may request these on behalf of Learners, or they may apply these themselves where appropriate after reviewing this document.

### 4. A registered apprentice undertaking End-Point Assessment with Training Qualifications UK

A registered apprentice undertaking End-Point Assessment with Training Qualifications UK who believes they are eligible for Reasonable Adjustments or Special Considerations must first consult with their training provider regarding the relevant component(s).

A Reasonable Adjustment or Special Consideration request relating to End-Point Assessment provision must be submitted by the training provider.

Table of Contents >

### **Reasonable Adjustment Form - Guide**

### **1. Apprentice Data**

You must provide the apprentice's Unique Learner Number (ULN) as well as their personal details as set out on the form below.

### 2. Supporting Evidence

You must provide a minimum of two pieces of evidence, one from each category listed below:

### Medical evidence of the difficulty or disability e.g.

- medical certificates
- psychological or other professional assessment reports
- doctor's letter
- JCQ Form 8 or a Cognassist report, for dyslexia/cognitive processing/working memory issues

### Employer/training provider evidence of any existing adjustments or additional support e.g.,

- an assessment of the apprentice's needs made by a suitably competent member of staff from the training provider
- history of provision for the apprentice within the training provider.

This evidence must outline what extra support the training provider has given to the apprentice, e.g. extra sessions, stating how these support the need for the requested adjustments.

### 3. Reason for Application

When completing this section in addition to providing the reasoning you must:

- explicitly outline what access arrangements are needed for which assessment components, e.g., a reader for a Multiple-Choice Test (MCQ);
- request additional time in percentage terms, e.g. 20% extra time for the professional discussion. The person submitting the application must specify the percentage of additional time required. Training Qualifications UK are not able to advise on this.

### 4. Signatures

Please ensure that forms are signed by the required parties. Unsigned forms will be rejected.

Forms are available via links on the Forms page.

### **Special Considerations Form - Guide**

All Special Consideration requests must be supported by evidence which is sufficient, valid and reliable.

### **1. Apprentice Data**

You must provide the apprentice's Unique Learner Number (ULN) as well as their personal details as set out on the form.

### 2. Supporting Evidence

You must provide one piece of supporting evidence.

### 3. Signatures

Please ensure that forms are signed as required. Unsigned forms will be rejected.

Forms are available via links on the Forms page.

### When Should a Request be Made?

### **Reasonable Adjustments**

For training providers, requests for Reasonable Adjustments on behalf of apprentices must be submitted **prior to submission through gateway**. Approved Reasonable Adjustment requests will be submitted as a gateway requirement to be discussed in the assessment planning meeting.

### **Special Considerations**

Requests for Special Considerations must be submitted at least **10 working days before the scheduled assessment.** 

Requests for Special Considerations following the completion of an assessment should be submitted immediately and not after the confirmation of results by Training Qualifications UK.

For Multiple-Choice Test (MCQ) assessments where results are immediately available, a training provider may submit requests for special considerations up to **five working days** from the date of the assessment.

Should a training provider be made aware of the need for a Special Consideration within the **10 working days** prior to an assessment after the due date for requests has passed, Training Qualifications UK advises that the assessment be delayed to a later date.

Requests for Special Consideration may only be accepted after the results of assessment have been released in the following circumstances:

- the application has been overlooked by the training provider and the oversight is confirmed by the training provider coordinator;
- medical evidence has come to light about an apprentice's condition, which demonstrates that the apprentice must have been affected by the condition at the time of the assessment, even though the problem revealed itself only after the assessment.

Training Qualifications UK will confirm receipt of the request within **two working days**. The request review stage will typically take **five working days** from the date all requested evidence was received. With more complex cases which require input from experts, Training Qualifications UK may be unable to respond in this time scale and an estimated extended response date will be communicated.

We cannot guarantee a request will be approved or denied until it is fully reviewed. Therefore, Reasonable Adjustments and Special Considerations should not be applied pre-emptively before an outcome is communicated by Training Qualifications UK.

Table of Contents >

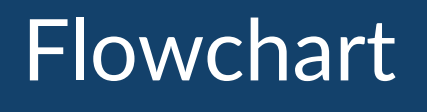

### Ten working days before the scheduled assessment \*

Forms and Evidence

Within two working days

TQUK confirms receipt

Up to five working days

**Review Stage** 

Five working days

Decision

Complete the relevant <u>form</u>, attach to and email along with any accompanying evidence and send to <u>quality@tquk.org</u>.

Training Qualifications UK will confirm receipt of the request within **two working days**.

The request review stage will typically take **five working days** from the date all requested evidence was received.

With more complex cases which require input from experts, Training Qualifications UK may be unable to respond in this time scale and an estimated extended response date will be communicated.

## Glossary

| Extra time up to 25%                                                                                                    | Where an assessment is time-constrained, an apprentice may be permitted up to <b>25% extra</b> of the time allowed to complete the assessment                                                                                                    |
|----------------------------------------------------------------------------------------------------|----------------------------------------------------------------------------------------------------|
| Extra time in excess of 25%                                                                                                    | Where an assessment is time-constrained, an apprentice may be permitted up to <b>over 25% extra</b> of the time allowed to complete the assessment.                                                                                                    |
| Supervised rest breaks                                                                                                    | Supervised rest breaks, taken under assessment conditions, may be taken either in or outside the assessment room and the duration of the breaks will not be deducted from the overall assessment time.                                                                                                    |
| Separate<br>accommodation within<br>the Recognised Centre                                                                                         | There may be a need to <b>accommodate an apprentice separately</b> from<br>others during an assessment, often to enable the apprentice to utilise<br>another approved adjustment while reducing distraction for others who<br>are not requiring this adjustment                                                                                                    |
| Conduct assessment at an alternative venue                                                                                                    | In certain circumstances, the apprentice may be permitted to take<br>an <b>assessment at an alternative venue</b> suited to the apprentice's<br>requirements. Assessment conditions must still be met and the security<br>of the assessment material maintained.                                                                                                    |
| Assessment material on coloured paper                                                                                                    | Subject to the supporting evidence, apprentices with a visual impairment or learning difficulties may benefit from having <b>assessment material printed on coloured paper</b> .                                                                                                    |
|                                                                                                    |                                                                                                    |
| Assessment material in enlarged format                                                                                                    | Subject to the supporting evidence, apprentices with a visual impairment or learning difficulties may apply for <b>assessment material to be enlarged</b> to a format suitable.                                                                                                    |
| Assessment material in<br>enlarged format<br>Assessment material in<br>audio format                                                               | Subject to the supporting evidence, apprentices with a visual<br>impairment or learning difficulties may apply for <b>assessment material to</b><br><b>be enlarged</b> to a format suitable.<br>Subject to the supporting evidence, Training Qualifications UK may be<br>able to provide apprentices with assessment material in audio format                                                                                                    |
| Assessment material in<br>enlarged format<br>Assessment material in<br>audio format<br>Use of English<br>dictionaries                             | Subject to the supporting evidence, apprentices with a visual<br>impairment or learning difficulties may apply for <b>assessment material to</b><br><b>be enlarged</b> to a format suitable.<br>Subject to the supporting evidence, Training Qualifications UK may be<br>able to provide apprentices with assessment material in audio format<br>Apprentices may use an English dictionary for the purpose of checking<br>the spelling of words or finding the meaning of words and phrases.                                                                                                    |
| Assessment material in<br>enlarged format<br>Assessment material in<br>audio format<br>Use of English<br>dictionaries<br>Use of ICT               | Subject to the supporting evidence, apprentices with a visual<br>impairment or learning difficulties may apply for <b>assessment material to</b><br><b>be enlarged</b> to a format suitable.<br>Subject to the supporting evidence, Training Qualifications UK may be<br>able to provide apprentices with assessment material in audio format<br>Apprentices may use an English dictionary for the purpose of checking<br>the spelling of words or finding the meaning of words and phrases.<br>The use of ICT in this context is taken to include electronic word<br>processor devices producing output in text during an assessment.<br>Spelling and grammar checks must be disabled prior to the assessment<br>taking place.                                                                                                    |
| Assessment material in<br>enlarged format<br>Assessment material in<br>audio format<br>Use of English<br>dictionaries<br>Use of ICT<br>Read aloud | Subject to the supporting evidence, apprentices with a visual<br>impairment or learning difficulties may apply for <b>assessment material to</b><br><b>be enlarged</b> to a format suitable.<br>Subject to the supporting evidence, Training Qualifications UK may be<br>able to provide apprentices with assessment material in audio format<br>Apprentices may use an English dictionary for the purpose of checking<br>the spelling of words or finding the meaning of words and phrases.<br>The use of ICT in this context is taken to include electronic word<br>processor devices producing output in text during an assessment.<br>Spelling and grammar checks must be disabled prior to the assessment<br>taking place.<br>Apprentices are permitted to read aloud during assessments, if this<br>reflects their normal way of working. Training providers must ensure that<br>these apprentices are accommodated separately |

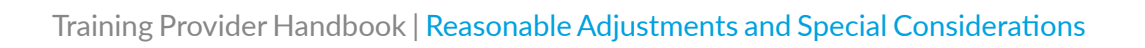

| Prompter    | A prompter is a responsible adult who can refocus a apprentice with severe<br>attention problems. A apprentice may benefit from the use of a prompter in<br>timed assessment situations to draw their attention back to the assessment<br>task.                                                                                                    |
|-------------|----------------------------------------------------------------------------------------------------|
| Scribe      | A scribe is a responsible adult who may write, type or word process a<br>apprentice's dictated answers to the questions during an assessment.<br>Where there is evidence of need, a scribe may be allowed in all assessments<br>where writing or keyboarding is not the competency being assessed.                                                                                           |
| Transcriber | A transcriber is a responsible adult who will produce a transcript to assist<br>the examiner/assessor in the assessment of a apprentice's work. The<br>examiner/assessor will assess the work and will only refer to the transcript<br>if it is impossible to decipher any part of the apprentice's response. In some<br>instances the examiner/assessor may refer solely to the transcript. |

## **Appeals Process**

### **Reasonable Adjustment or a Special Consideration Appeals Process**

If a training provider and apprentice wish to appeal against a Training Qualifications UK decision regarding Reasonable Adjustments or Special Considerations, please refer to **Training Qualification UK's Appeals Policy**.

### **Result/Grade Appeals Process**

For training providers wishing to appeal an apprentice's result/grade awarded by the End-Point Assessor the following process has been put in place.

A training provider may appeal on behalf of an apprentice if there is genuine cause to believe Training Qualifications UK has:

- made an administrative error;
- made an unreasonable exercise of academic judgement;
- failed to consistently apply its procedures.

If the training provider and an apprentice believe that this may be the case, a training provider may open an Appeal on behalf of the apprentice.

A training provider must notify Training Qualifications UK of their intent to appeal (or submit the appeal itself) within **2 weeks** of receiving the result/grade.

A training provider then has until **four weeks** after the result/grade was issued to submit an **Appeals Form**, which describes the grounds for the Appeal, attaching any supporting evidence.

Training Qualifications UK will review the submission and give the result within **20 working days**. Note that, as a result of an appeal, results may either go up, down, or stay the same.

A training provider may either accept this result or ask that it be reviewed by an independent third party not connected with Training Qualifications UK.

The full Appeals Policy can be found on our website.

### Fees

Appeals may be subject to a fee.

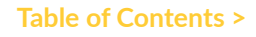

## Gateway - Guidance and EPAPro Upload

### Introduction

Each standard requires a different selection of documents to be uploaded. In this section, we will provide information on how to upload them to EPAPro.

Please see the <u>Gateway Requirements Guidance</u> for further information on the documents that could be required at gateway, and an overview of what the requirements are for different documents.

Training Provider Handbook | Gateway - Guidance and EPAPro Upload

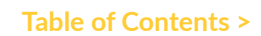

### **Apprentice Details Tabs**

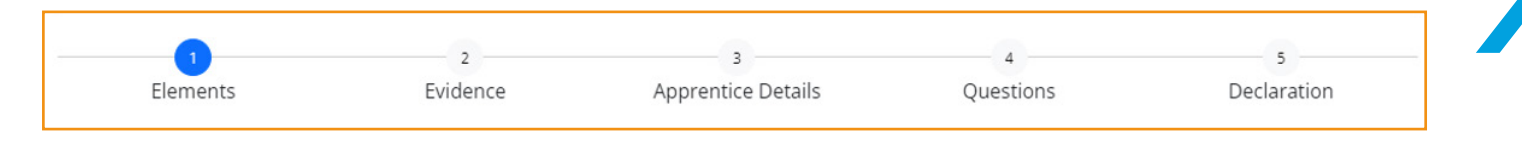

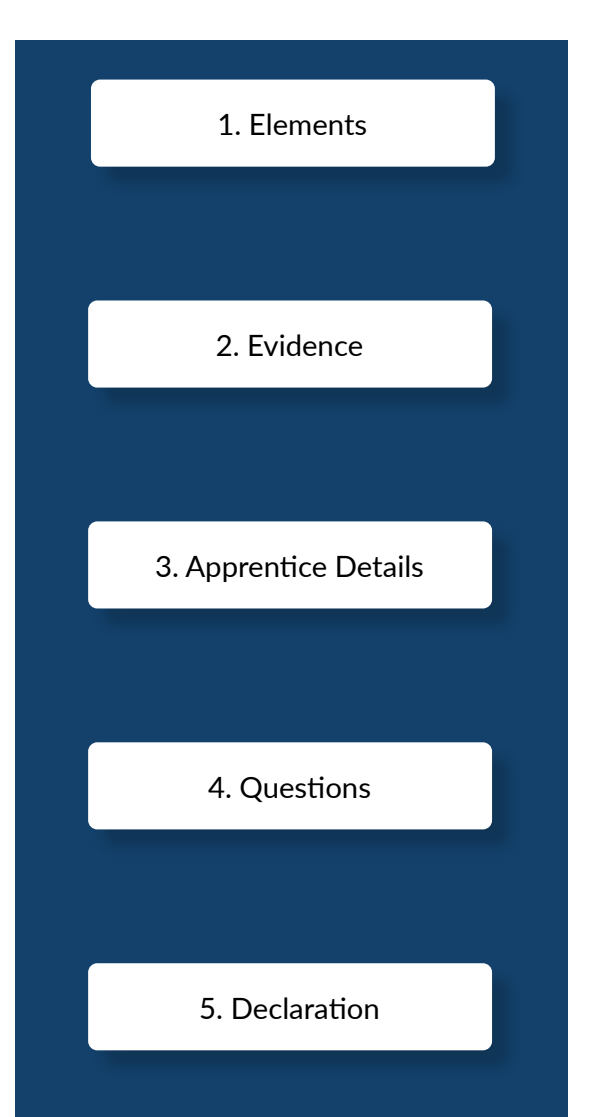

This is where you will need to upload gateway documents. In this section, you will be given a list of documents to upload as evidence that the apprentice is ready for gateway.

Optional submission notes.

Apprentice's personal details.

Gateway logistics questions.

Confirmation that all of the above is accurate.

## **Elements - Apprentice Identification**

Apprentice Identification is required for all gateways.

### Acceptable Evidence

- a valid passport
- a valid driver's licence
- a valid staff photo ID card

Ensure the photo or scan is clear - avoid poor lighting, shadowing or reflections.

If the staff ID card does not use the apprentice's full name, we require a signed photo ID declaration form from the employer. This can be downloaded from EPAPro.

In the instance where an apprentice cannot provide one of the three listed acceptable forms of identification, we will accept a clear passport quality photograph of the apprentice, alongside a signed declaration from the employer.

The declaration must include the apprentice's name and photo and state the following:

"I can confirm that the photograph provided is a true likeness of the named apprentice."

This should then be followed with the employer's name, signature and date, which must also be clearly recorded. An example is below and a template is available **here**.

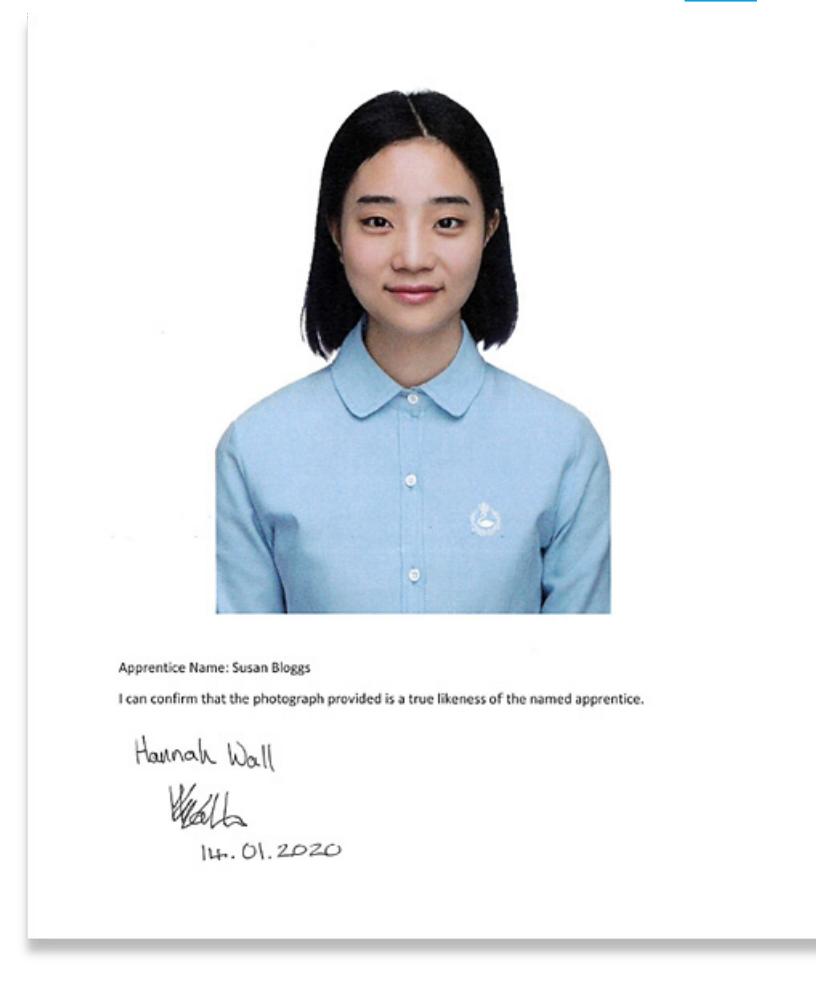

## **Elements - Certificates and Diplomas**

This information applies to qualifications required by the apprenticeship standard.

### Acceptable Evidence

- Certificate of Completion This can be provided as either a photo, a screen grab or photocopied version of the original certificate
- Personal Learning Record (PLR) To access further information on obtaining PLR please click here
- Statement of results
- Endorsed Certificate This can be provided as either a screen grab/photo or photocopied version of the original certificate

All Diplomas and Certificates uploaded to Gateway evidence must contain as a minimum:

- the apprentice's full name;
- the full name of qualification (including awarding organisation name and/or qualification number);
- the grade awarded (where applicable), and;
- the date of achievement.

## Elements - Portfolio with Mapping and Tracking Form

### Acceptable Evidence

- Portfolio in **.zip** format
- Training Qualifications UK Mapping and Tracking Form

For some apprenticeship standards, the apprentice must produce a Portfolio of Evidence. We request that you submit this in **.zip** format at gateway.

We also provide a Mapping and Tracking Form to list the evidence that has been included in the **.zip** folder. The form can be downloaded from the standard-specific section in the Resources area on EPAPro.

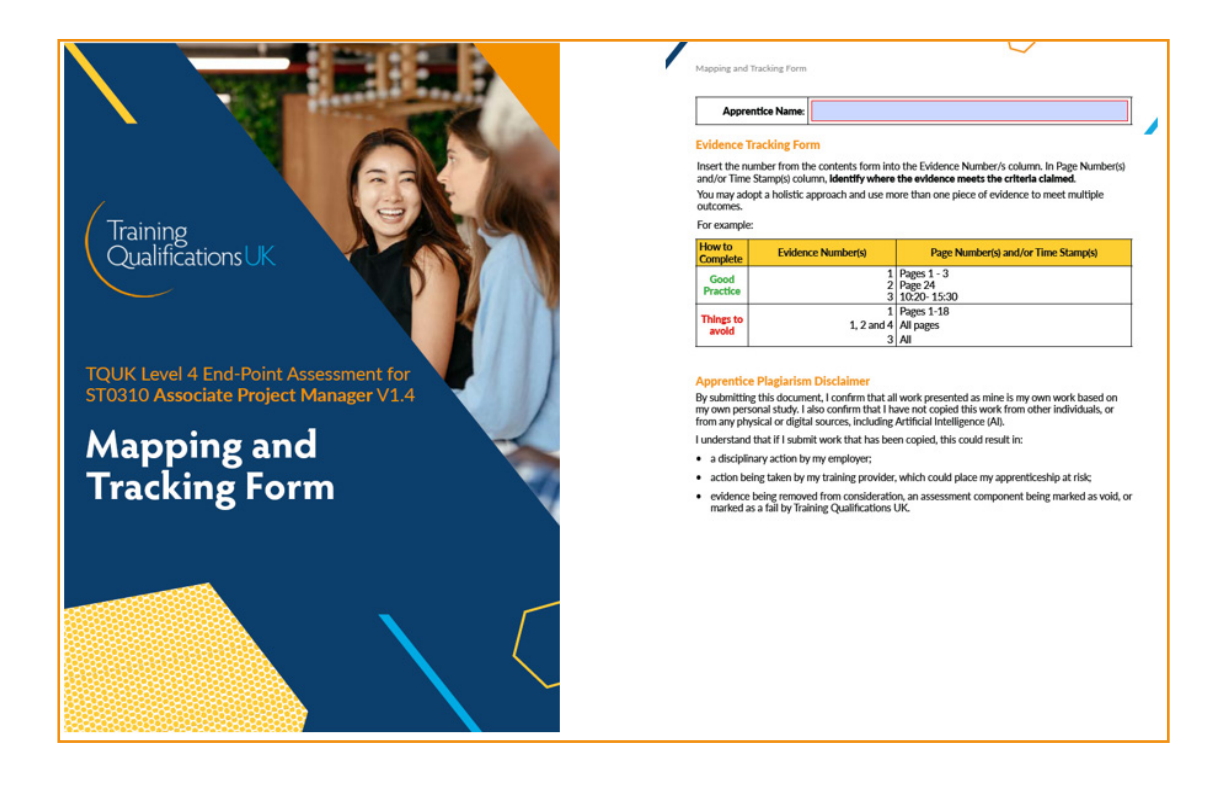

## Elements - Project Template/Scope/ Mapping Annex

### Acceptable Evidence

- Training Qualifications UK Project Title/Scope Template
- Training Qualifications UK Project Mapping Annex and Disclaimers

Some standards require the apprentice to submit a **Project Template** or a **Scope**, outlining what they intend to do in their project and how this will allow them to meet the KSBs.

For these standards, a **Project Scope Template** or a **Project Template** can be downloaded from the standard-specific section of EPAPro. You will submit this at gateway. The apprentice's End-Point Assessor will decide on its suitability and inform the apprentice of their decision at the Assessment Planning Meeting.

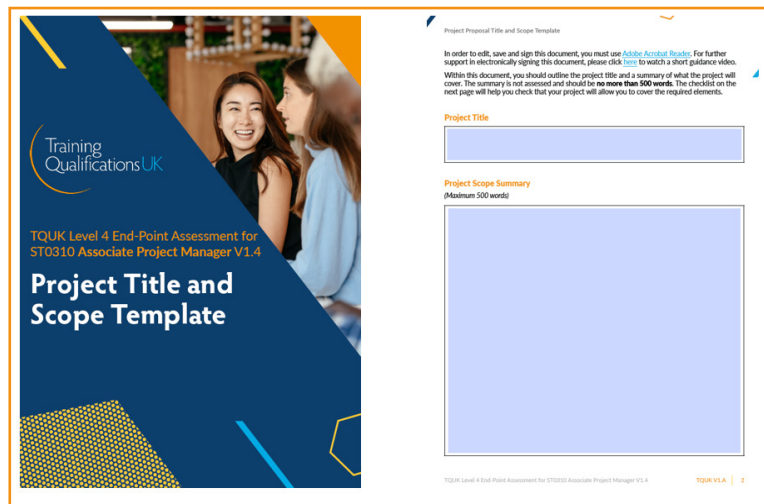

Similarly, some standards also require the apprentice to provide a mapping document to show and where their project meets each of the knowledge, skills, and behaviours (KSBs) assessed, along with signed disclaimers from the apprentice and employer to verify that the report is the apprentice's own work.

For these standards, a **Project Mapping Annex and Disclaimers** document can be downloaded from the standard-specific section of EPAPro.

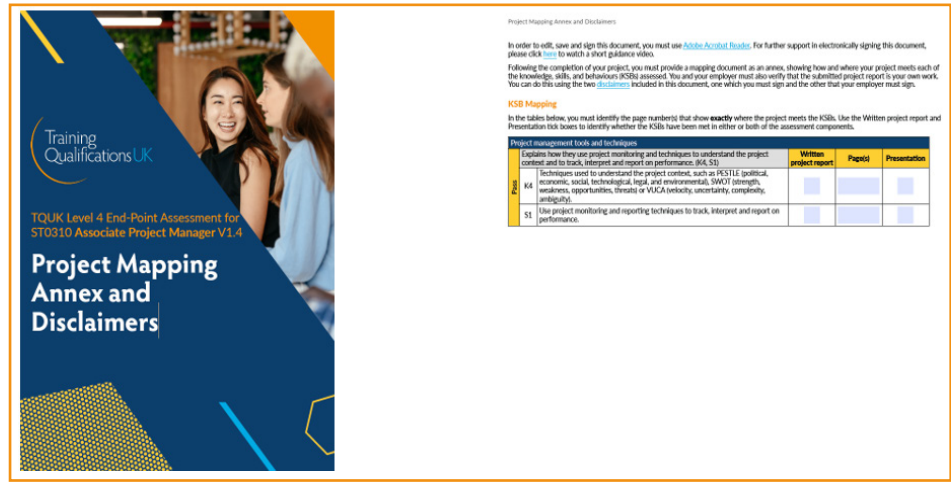

## Elements - Self-Assessment Record

### Acceptable Evidence

- Training Qualifications UK Self-Assessment Record
- Self-Assessment Record which meets the requirements of the standard

Some apprentices must undertake **self-assessment** in the final month of their apprenticeship to enable them to be confident of having taken on board all aspects of the job role.

For these Standards, Training Qualifications UK provides a **Self-Assessment Record** on EPAPro.

This **self-assessment** is uploaded to gateway to show competence to us, as the End-Point Assessment Organisation, that the apprentice is ready for End-Point Assessment, and is also used by our End-Point Assessor as a source of evidence to prepare for the **professional discussion** component.

## Evidence

| 1<br>Elements | 2<br>Evidence         | 3 Apprentice Details | 4 Questions | 5<br>Declaration |
|---------------|-----------------------|----------------------|-------------|------------------|
| Evidence      |                       |                      |             |                  |
| Notes         | Optional Submission N | lotes                |             |                  |
|               |                       |                      |             | Prev             |

### **Evidence**

Unless you have been asked by a member of Training Qualifications UK staff to add information here, please leave this section blank.

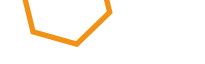

Training Provider Handbook | Gateway - Guidance and EPAPro Upload

Table of Contents >

## **Apprentice Details**

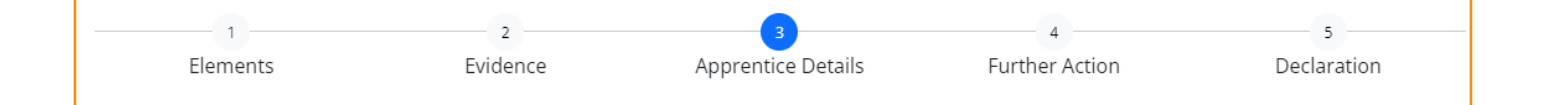

Edit Apprentice Details

| Personal Details            |
|-----------------------------|
| Unique Learner Number       |
| First Name                  |
| Last Name                   |
| Email Address               |
| Ethnicity                   |
| Gender                      |
| Date of Birth               |
| National Insurance Number   |
| Reasonable Adjustments      |
| Site Details                |
| Company Name                |
| Address Line 1              |
| Address Line 2              |
| Town                        |
| County                      |
| Postcode                    |
| Mentor Details              |
| Mentor Name                 |
| Job Title                   |
| Phone Number                |
| Email Address               |
| Apprenticeship Details      |
| Employer                    |
| Assigned Standard           |
| Specialism                  |
| Start Date                  |
| Expected Ready for EPA Date |
| Expected Completion Date    |

This Tab will be pre-populated from the details submitted during the **Apprentice Registration Process**.

Please take the time to ensure that these details are accurate.

If they are, click on the **Confirm Apprentice Details** toggle and if not, click on the **Edit Apprentice** 

Confirm Apprentice Details

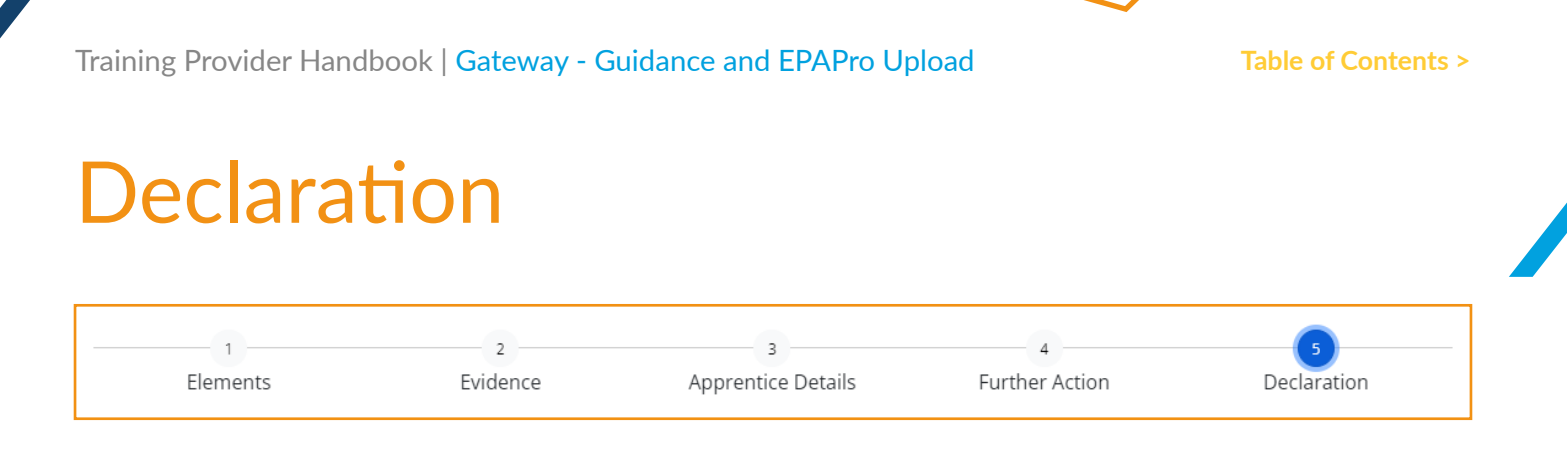

Please read the declaration carefully before signing on behalf of the training provider.

| Approval & Declaration                                                                                                    |                                                                                                    |
|----------------------------------------------------------------------------------------------------|----------------------------------------------------------------------------------------------------|
| Please ensure that all components are approved                                                                                                    |                                                                                                    |
| Apprentice Identification                                                                                                    |                                                                                                    |
| Level 2 Care Qualification                                                                                                    |                                                                                                    |
| Care Certificate                                                                                                    |                                                                                                    |
| Functional Skills - English Level 1                                                                                                    |                                                                                                    |
| Functional Skills - English Level 2 (Attempt)                                                                                                    |                                                                                                    |
| Functional Skills - Maths Level 1                                                                                                    |                                                                                                    |
| Self-Assessment Record                                                                                                    |                                                                                                    |
| Gateway Declaration                                                                                                    |                                                                                                    |
| Functional Skills - Maths Level 2 (Attempt)                                                                                                    |                                                                                                    |
| Gateway Questions with Face-to-Face Option and Exam Bookin                                                                                                    | g                                                                                                    |
| By signing this declaration, I confirm that I am authorised to provid<br>readiness. I also confirm that the information provided is whole, au<br>has been provided by a third party (e.g. employer) they have conser<br>In line with TQUKs centre agreement, any case determined to be m<br>party, including but not limited to withdrawal of its Centre Status or | e apprentice information and documentation relating to their gateway<br>thentic and accurate to the best of my knowledge and where information<br>nted to the sharing of this information.<br>aladministration or malpractice may result in penalties for the associated<br>EPA Status. |
| Name                                                                                                    | Signature                                                                                                    |
| Admin                                                                                                    |                                                                                                    |
| Gateway Completion Date                                                                                                    |                                                                                                    |
| 17/05/2022                                                                                                    | Clear Signature                                                                                                    |

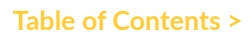

## **Assessment Planning Meeting**

**The Assessment Planning Meeting (APM)** is the first time the apprentice, the employer and the **On-Programme Assessor** have an opportunity to meet the End-Point Assessor.

APMs are conducted via Microsoft Teams and usually last around 30-45 minutes.

This meeting is a fantastic opportunity for the apprentice to ask any questions they have about the End-Point Assessment. The End-Point Assessor will always remain independent and they cannot give additional assistance, other than clarifying the assessment requirements.

The apprentice's employer and **On-Programme Assessor** are encouraged to attend the meeting. This is to ensure they are fully aware of the dates and times of the assessment, and so that the employer can provide the necessary location and time away from work for the apprentice to undertake the assessment.

### Sign Off

If EPA contains a project or other piece of work (e.g. case study) that requires a scope or synopsis to be signed off by the End-Point Assessor, this will be done during the APM.

### **Assessments Dates and Times**

Following the formal assessment dates being, set any short-notice cancellations will result in a cancellation fee being charged.

If the Assessment Plan outlines a specific EPA window, this will be discussed during the APM so that all parties are aware of the time frame in which the EPA must be completed.

## **Apprentice Resources Overview**

### **Apprentice Handbook**

The primary aim of the <u>Apprentice Handbook</u> is to inform and reassure. Focussing on the fact that those reading it are unlikely to have had any previous experience of apprenticeships and End-Point Assessment, the content is detailed without being overwhelming.

The content ranges from who's who in the world of apprenticeships, to information about our resources, assessment methods, controlled environments, results and feedback, cancellations, and resits and retakes.

### **Apprentice Pack**

Apprentice Packs are standard-specific resources providing information about each stage of the EPA. They are designed as interactive PDFs, enabling apprentices to use them as check lists or write notes on them.

As Apprentice Packs are standard specific, the information in each will be different. In the majority of cases we will provide:

- **Timeline** showing timings from gateway to certification
- Gateway Considerations listing any evidence required at gateway
- Assessment Methods explanation of each assessment method, assessment order (if applicable), duration, location requirements, KSBs, grading descriptors
- **Resits and Retakes** standard-specific information pertaining to the number of attempts and any window within which resits or retakes must be taken

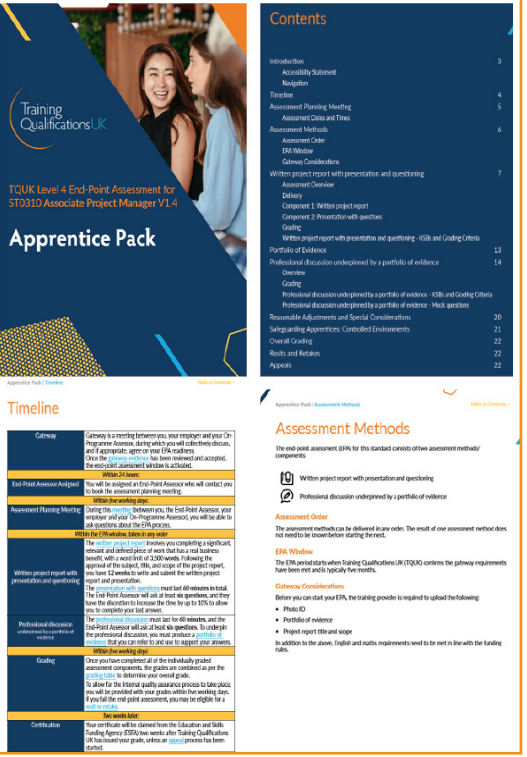

### **Mock Tests**

For standards with Multiple-Choice Tests (MCQs), we provide mock papers to help apprentices prepare.

## Use of Notes

In many assessments, apprentices are permitted to bring notes. Whether notes are allowed will be clearly stated in the standard-specific Apprentice Pack or Apprentice Brief for an assessment.

When notes are permitted, the following rules must be adhered to:

- Notes must fit on two sides of A4 paper
- Notes must not be aligned to specific Knowledge, Skills or Behaviours or the relevant pass/ merit/distinction criteria;
- Notes should be bullet pointed, not lengthy paragraphs;
- Notes must not contain key Knowledge elements (e.g. definitions of terms required by Knowledge Criteria);
- Notes must not be pre-scripted responses

## **Controlled Environment**

### What is a Controlled Environment?

**Controlled environments** are required for various assessments, whether they are conducted faceto-face or remotely.

For the purpose of this Handbook and all associated assessment practices where Training Qualifications UK undertakes assessments as the named End-Point Assessment Organisation, the term **Controlled Environment** is defined as:

"A suitable space where assessments can be undertaken safely with no disturbance or external interference."

The Controlled Environment:

- is a clearly designated area which is quiet and will be undisturbed for the entirety of the assessment, meaning no persons outside of those directly involved with the assessment will be present or have access to this space during the assessment;
- prevents apprentices from having access to or sight of other apprentices' work, intentionally or otherwise, where multiple apprentices are undertaking assessments as permitted by the relevant **Assessment Plan**;
- is sufficiently heated, with adequate lighting and ventilation;
- is free from distraction including excess noise, enabling good quality audio and/or video recording to take place, as required;
- is free from visual or physical access to supporting materials if not permitted by the **Assessment Plan**;
- permits the assessment to take place safely, without risk of harm or injury to those involved in the assessment;
- is accommodating of any agreed **Reasonable Adjustments** or **Special Consideration** requirements;
- provides ample space for the assessment activities to take place uninterrupted;
- provides the required equipment for the assessment to be conducted in line with the specific **Assessment Plan**.

### **Best Practice Guidance**

The following points represent additional guidance which is deemed as best practice for supporting assessments in **controlled environments** and should be followed where possible.

- display clear signage outside of the assessment environment to indicate an assessment is taking place and restrict access;
- raise awareness of restricted access to further protect the assessment environment;
- ensure that the environment does not permit any assessment content to be overheard;
- place a clock in clear sight.

## **Cancelling and Rescheduling**

EPA is a formal assessment and as such, **cancellations** and **rescheduling** are extremely rare. It is therefore important to give serious consideration to the dates that are provided at gateway.

Only the training provider can **reschedule** an element of an EPA, using the **Change Request Form**. Similarly, training providers must contact TQUK directly to inform us of any **cancellations**.

**Cancellations** or **rearrangements** of an assessment giving fewer than **five working days**' notice will result in the training provider being charged an additional fee.

If an assessment is interrupted by technical issues or circumstances outside apprentice's control, the End-Point Assessor will attempt to reconnect with the apprentice using the same method as initially attempted. If this does not work, they will attempt to contact the apprentice through the given contact number and will continue the assessment if possible.

**Cancellations** or **rearrangements** may result in additional fees - please click <u>here</u> for further information.

## **Results and Feedback**

The apprentice's grade will be published to their **Apprentice Profile** on EPAPro within **3 to 5 working days** of the final assessment taking place.

To locate the results:

- **1.** Type the apprentice's name in the search box at the top of the screen and click their name.
- 2. In the **Apprentice Details** pop-out that appears, click the **View Profile** button at the top. The grade achieved will be shown on this screen.
- **3.** To view their detailed feedback, click **Files**. In this section, you will find feedback and a completion letter.

To set up bespoke daily reports that show all results that have been published, please contact us at **epasupport@tquk.org**.

## **Resits and Retakes**

If an apprentice fails one or more **End-Point Assessment** methods, they may be offered a resit or a retake. If an apprentice passes their assessment, they are not permitted to resit or retake it to attempt to achieve a higher grade.

A resit does not require further learning, whereas a retake does. The employer must agree that either a resit or retake is an appropriate course of action. It is expected that an apprentice will have a supportive action plan in place to help them to prepare.

Some standards limit the number of attempts the apprentice is permitted to make.

The apprentice's grade may be capped at a pass when undertaking a resit or retake, according to the standard.

If the apprentice wishes to resit or retake an assessment, the training provider must submit a formal notification using the **Change Request Form** 

All resits or retakes must be taken within the EPA window required by the **Assessment Plan**.

The first resit for Multiple-Choice Tests (MCQs) is free of charge. All EPA fees can be found in our **Fees Document**.

Training Provider Handbook | FAQs

#### Table of Contents >

## FAQs

### What are Training Qualifications UK's Service Level Agreements?

- Gateway Reviews 24 Hours
- Assessor Allocation 24 hours
- Average time from gateway to Result notification eight weeks

Result SLA – Our official SLA for results is **3 to 5 working days** from the final assessment taking place.

### What are your opening hours?

Our office is open Monday to Friday, 8.30am – 5pm. We are closed on Saturdays and Sundays.

### How soon do I need to register my apprentices with Training Qualifications UK?

As per the ESFA Funding rules, apprentices must be registered **six months** ahead of an expected EPA Date.

Training Qualifications UK use the EPA Dates provided on EPAPro to inform internal planning and booking arrangements, therefore It is important that all EPA dates provided are kept up to date to ensure a smooth apprentice journey.

### How do I book an account review?

You can book a call with your Business Development contact at any point. For an account call to discuss Service Level Agreements, processes, or to share feedback please email <a href="mailto:support@tquk.org">support@tquk.org</a>

### How do I book Gateway Requirements support call?

To book a training session, please contact our Customer Service Team <a href="mailto:support@tquk.org">support@tquk.org</a> who would be glad to organise a session with one of our Subject Experts.

### How do I book an EPAPro support or training session?

Our Customer Service Team are on hand to offer system training. During this call we can also set up bespoke reports to suit your needs. To book a system support call, click the **support@tquk.org** 

### Will there be an upfront charge for registration of Apprentices for End-Point Assessment?

At registration, you are required to pay 25% of the overall price. At this stage, the apprentice, training provider, and the employer will be provided with access to EPAPro.

Once the apprentice has passed through gateway the remaining 75% will become due and the End-Point Assessment process will commence. Once the apprentice has passed through gateway the remaining 75% will become due and the End-Point Assessment process will commence.

Training Provider Handbook | Forms, Documents and Contacts

Table of Contents >

## Forms, Documents and Contacts

### Forms

- Reasonable Adjustment Form
- Special Consideration Form
- Resit Form for Multiple-Choice Tests
- Resit Form for all other components
- ID Declaration Form
- Appeals Form
- Change Request Form

### **Documents**

- EPA Fees
- EPA Windows

### Contacts

- Office phone: 0333 358 3344
- Customer Service Team: <a href="mailto:support@tquk.org">support@tquk.org</a>
- EPA Support Team: <a href="mailto:epasupport@tquk.org">epasupport@tquk.org</a>
- Finance Team: <a href="mailto:finance@tquk.org">finance@tquk.org</a>